新規申請者用

# 令和8年度

# 滋賀県市町入札参加資格審査

## 申請マニュアル

(土木施設維持管理業務·県内業者用)

令和7年5月

滋賀県土木交通部監理課

#### はじめに

滋賀県・滋賀県内の全 19 市町では、競争入札参加資格審査申請の受付窓口を一本化し、電 子申請による受付(共同受付)を令和4年4月から実施しています。

申請にあたっては、本マニュアルと、要件に係る各市町別マニュアル(別途掲載)をご確認いただ き、遺漏のないよう手続きをお願いします。

注意:土木施設維持管理業務については、<u>滋賀県、草津市および栗東市</u>の3団体が共同化しています。その他の市町については従来どおり各市町にご申請ください。申請方法、申請期間なども異なります。詳しくは申請先の各市町にご確認ください。

【本手引きの概要】

I「滋賀県市町競争入札参加資格審査申請 共通編」では、 受付期間に関する説明、提出書類の送付先や注意点、問い合わせ先等の滋賀県市町共通 事項を記載しています。

Ⅱ「申請にあたって」では、

滋賀県市町競争入札参加資格申請受付システムを利用する際の推奨仕様、受付システム 稼働期間等を記載しています。

- Ⅲ「システム入力の注意事項」では、 受付システム登録を含め、申請にあたっての注意事項を記載しています。
- Ⅳ「システム入力について」では、

受付システムの起動から、ユーザ登録(初めての方のみ)、ログイン、入力方法、入力内容等 を記載しています。

Ⅴ「提出書類」では、

提出が必要となる申請書類の内容と様式記載例を記載しています。

- 提出書類には<u>滋賀県に必ず提出しなければならない</u>ものと各市町に提出が必要な書類があり ます。
- 【各市町要件等説明資料】(別紙)では、

各県市町の要件等を記載しています。

- I 滋賀県市町競争入札参加資格審査申請 共通編
  - 1.1 申請を受付する団体について

滋賀県、草津市および栗東市

- ※滋賀県が土木施設維持管理業務を発注する機関には、滋賀県教育委員会、滋賀県警察本部、滋賀県企業庁、滋賀県病院事業庁、滋賀県土地開発公社、一般社団法人滋賀県造林公社、滋賀県道路公社、公益財団法人滋賀県環境事業公社、公益財団法人滋賀県文化財保護協会、公益財団法人びわ湖芸術文化財団、公益財団法人滋賀県希望が 丘文化公園、公益財団法人滋賀県スポーツ協会が含まれます。
- 1.2 対象者

令和8年度において、滋賀県、草津市および栗東市(栗東市内業者のみ)が発注する土木 施設維持管理業務に競争入札の参加を希望する全ての方が対象です。

※土木施設維持管理業務とは、清掃、除草、剪定、下水道維持(県のみ)および上下水道維 持(市のみ)を指します。

| 業種区分         | 業務内容                 |
|--------------|----------------------|
| 清掃           | 道路や河川等における清掃や支障物の撤去等 |
| 除草           | 道路や河川等における除草         |
| 剪定           | 道路や公園等における植栽の剪定      |
| 下水道維持(滋賀県のみ) | 下水道施設等における管渠の清掃等     |
| 上下水道維持(市のみ)  | 上下水道施設等における管渠の清掃等    |

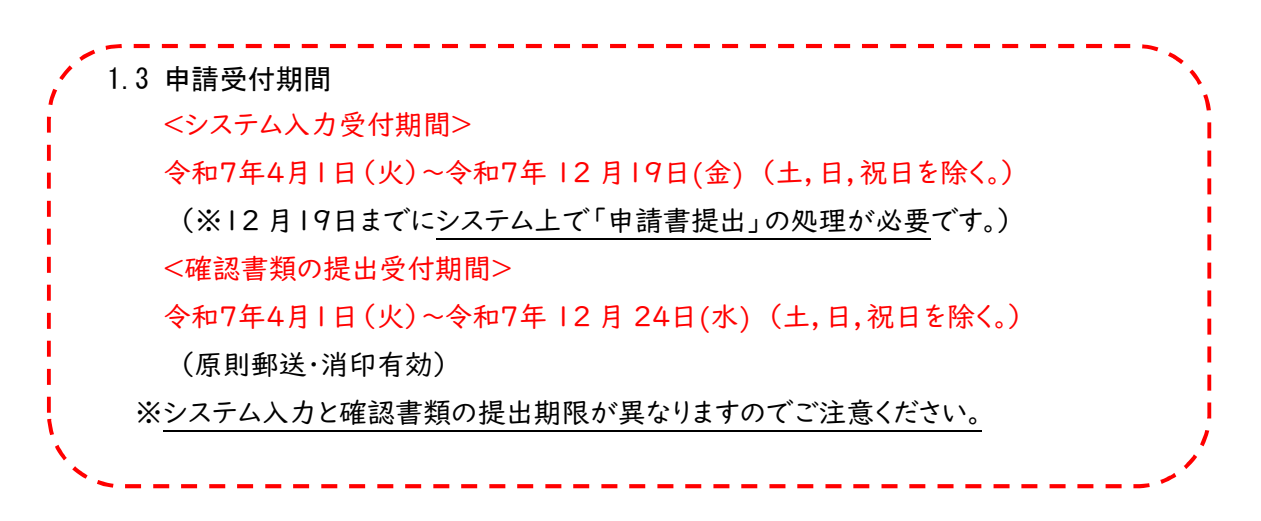

#### ※申請期限を過ぎた申請は一切受け付けませんのでご注意ください。

※受付期間内に確認書類を提出しない場合や,記載内容の不備等により資格審査申請が 受理できない場合は,次回の受付まで申請できません。 ※事務の平準化のため申請月を設けております。組織変更をし特殊経審等を受審した場合、申 請月が変わることがあります。事前にご相談ください。

<決算月ごとの申請月について>

※<u>なお、決算月を問わず、申請受付期間は上記(1.3</u>申請受付期間)<u>のとおりです。</u>

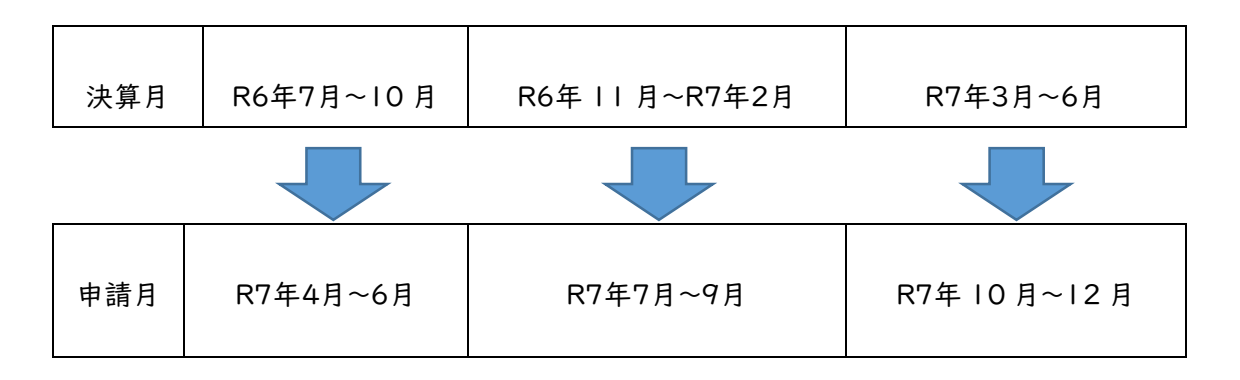

#### 1.4 資格の有効期間

申請により、資格者として認定された場合の資格の有効期間は、滋賀県は2年間です。各市町の有効期間は各市町の要件資料をご確認ください。準市内・準町内業者の取扱いや具体的な有効期間は各市町で異なります。

#### 1.5 資格審査申請および確認書類の提出方法

資格審査申請および確認書類の提出は、次の手順1~5により、滋賀県市町競争入札参加 資格申請受付システム(以下「受付システム」という。)を利用して申請し、必要な確認書類を レターパックなどにより滋賀県土木交通部監理課入札参加資格審査申請受付担当あてに郵 送します。

※各市町が個別に送付を求めている書類もあります。本マニュアル47ページ以下をご確認 ください。

※市町のみ入札参加申請をする方(県に入札参加しない方)であっても県に提出する確認 書類が必ずありますのでご注意ください。

<sup>※</sup>事務の平準化のため申請月を設けております。組織変更をし、特殊経審等を受審した場合、 申請月が変わることがあります。事前にご相談ください。

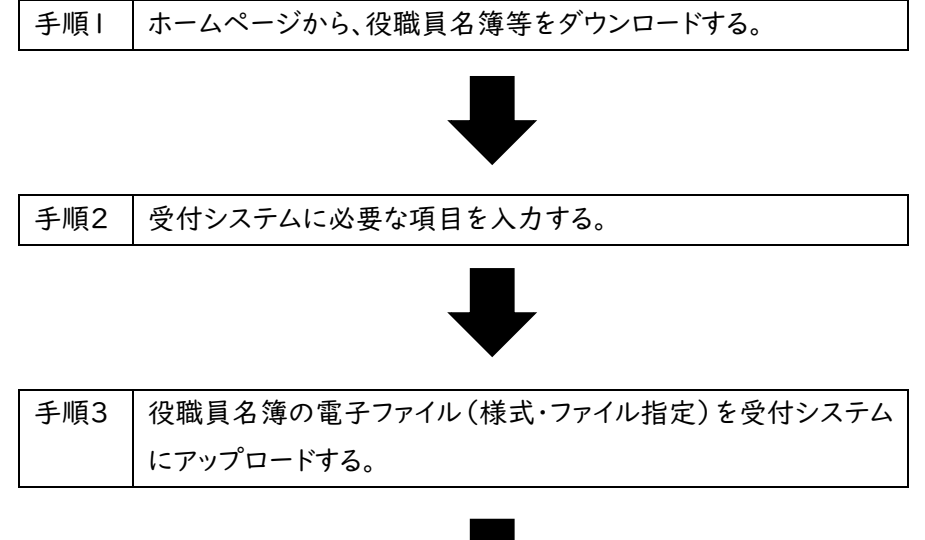

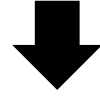

| 手順4 | 「申請書提出(確認)」ボタンを押し,右下の「画面印刷」ボタン   |
|-----|----------------------------------|
|     | を押して画面を印刷する。受付整理票 (チェックリスト)を用いて, |
|     | 必要な書類を添付し,A4フラットファイルに綴じ込む。その上で   |
|     | 「提出」ボタンを押す。                      |

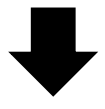

| 手順5 | 県に受付期限内に確認書類を提出する。           |
|-----|------------------------------|
|     | 各市町に提出が求められている書類については各市町に提出す |
|     | る。                           |

1.5.1 申請方法の概要

①ホームページから確認書類の様式等をダウンロードする。

- ※必ず県ホームページからダウンロードして最新の様式で作成してください。旧様式では受け 付けられないものもあります。
  - ②本マニュアルV「提出書類」(47ページ)に基づき、役職員名簿などの確認書類の取得 および作成をする。
  - ③県ホームページ「入札参加資格審査申請ポータルサイト」から受付システムにログインする。
  - ④受付システムに申請に係る情報を入力する。
  - ⑤役職員名簿を受付システムにアップロードする。
  - ⑥申請内容の入力およびアップロードが終わったら「申請書提出(確認)」をクリックする。
  - ⑦右下の「画面印刷」をクリックし、印刷する。
  - ⑧「提出」ボタンを押下する。

(※令和7年12月19日(金)までにシステム上の「申請書提出」が必要です。)

- ⑨チェックリストを用いて、必要な書類をフラットファイルに綴じ込み、必要な書類が添付されているか確認する。
- ⑩書類を申請期限内に到着するように滋賀県土木交通部監理課入札参加資格審査申請 受付担当および各申請市町担当課あてに提出する。

(※令和7年12月24日(水)までに提出が必要です。(原則郵送・消印有効))

1.6 提出書類の送付先

提出書類はレターパックや簡易書留などの追跡可能な方法により、下記あて申請期限内に 必着で送付を願います。(原則郵送・消印有効)

| 滋賀県 | 〒520-8577 大津市京町四丁目1番1号           |
|-----|----------------------------------|
|     | 滋賀県土木交通部監理課 審查契約係 入札参加資格審查申請受付担当 |
| 草津市 | 〒525-8588 草津市草津三丁目 13 番 30 号     |
|     | 草津市役所契約検査課 入札参加確認書類(土木維持)受付担当    |

栗東市に提出する書類はございません。

- 1.7 郵送における注意事項
  - (1)レターパックや簡易書留などの追跡可能な方法での郵送をお願いします。レターパック、簡易書留などの郵送の仕方については、日本郵便株式会社のホームページまたはお近くの郵便局などに確認をお願いします。
  - (2)申請受付期限(再提出の場合は指定した期限)までに確認書類が到着しない場合は、 受付しません。(令和7年12月24日(水)付け消印有効)

1.8 資格審査結果の通知

資格審査結果の通知方法および時期等については、申請先の県市町により異なりますので、 詳しくは、各県市町の要件等説明資料(別紙)をご確認ください。

1.9 提出書類一覧及び提出部数

(1)申請にあたり提出する書類提出書類は、「V提出書類」のとおりです。表紙上部および背表紙上部に申請者の商号または名称を記載した紙製のA4版フラットファイル (縦・2穴のもの。色の指定あり。※下記イメージを参照)に提出書類チェックリスト(受付整理票)の番号順に綴じて提出してください。

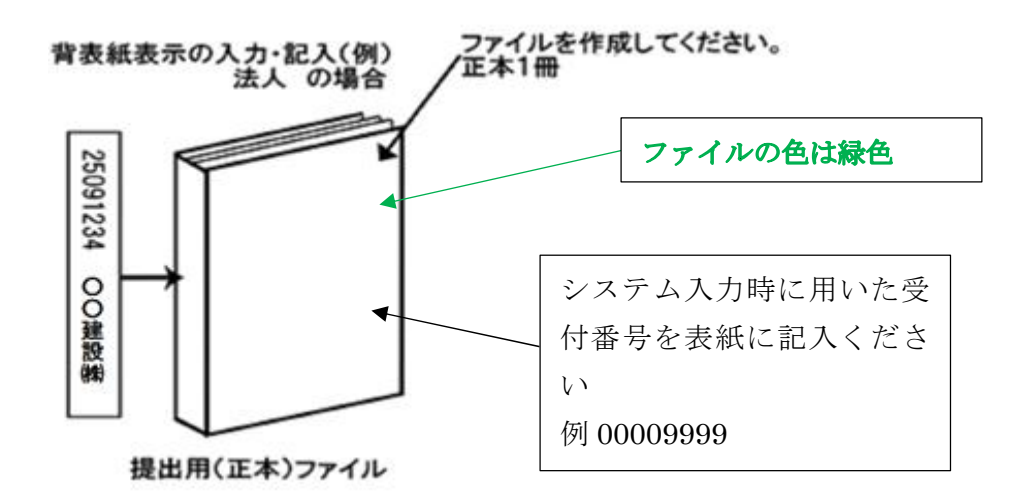

(2) 提出部数

V「県に提出する書類」(45ページ)を県に | 部。V「各市町に提出する書類」(46ページ)を草津市に | 部。

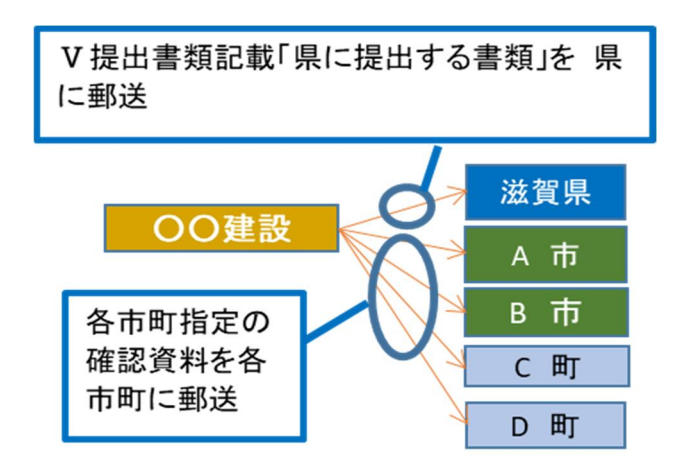

- (3) 書類作成上の注意事項
  - ・提出書類は、資格審査のほか、入札・見積参加者の選定や契約手続等に必要な書類のた め、正確に作成してください。
  - ・提出書類を手書きで記載する場合は、水性または油性のボールペンを用いて記載してくだ さい。消すことのできるボールペンは使用しないでください。
  - ・提出された書類等は、入札参加資格が認められない場合であっても返却しません。
- 1.10 不備があった場合の対応

滋賀県土木交通部監理課審査契約係入札参加資格審査申請受付担当に郵送された確認書類に不備があったときは、審査担当者からシステムに登録した申請担当者メールアドレス または申請書類の作成担当者宛に連絡しますので、補正の上、指定された到達期限までに申 請受付担当に到着するよう速やかに対応をお願いします。

※指定された到達期限内に補正が行われないときは、「申請不受理」扱いとなります。 ※申請代理人(行政書士)がいる場合は申請代理人に原則としてご連絡します。

1.11 問い合わせ先

(1) 滋賀県市町共通申請に関すること。ID・パスワードの再発行に関すること。 滋賀県土木交通部監理課審査契約係入札参加資格審査申請受付担当

電話:077-528-4985(土日祝日を除く午前9時~正午、午後1時~5時 00 分) FAX:077-528-4891

(2) 受付システムの操作方法に関すること

ヘルプデスク

電話:0570-018-070

(土日祝日を除く午前8時30分~正午、午後1時~5時30分)

電子メール:cydeenuketuke.shiga.dt@hitachi-systems.com

※土日祝日を除き 24 時間受け付けますが、回答まで時間を要する場合があります。※開設期間 令和7年4月1日(火)~令和8年3月31日(火)

開設期間以外の問合せは、各申請先県市町にお願いします。

(3) 資格要件、格付、申請書類などの申請先県市町による特記事項に関すること

要件等説明資料(別紙)もご確認のうえ、ご不明な点は、申請先の担当課連絡先に直接お 問い合わせください。

申請先の担当課・連絡先

| 団体名 | 担当課   | 連絡先      |
|-----|-------|----------|
| 滋賀県 | 監理課   | 077-528- |
|     |       | 4116     |
| 草津市 | 契約検査課 | 077-561- |
|     |       | 2307     |
| 栗東市 | 財政課   | 077-551- |
|     |       | 0308     |

Ⅱ 申請にあたって

2.1 申請の方法

インターネットを利用し、「滋賀県市町競争入札参加資格申請受付システム(受付システム)」から電子申請を行い、提出書類を郵送していただきます。

この申請では、電子入札で使用されるICカード、カードリーダーは必要ありません。

システムを利用するための機器等

インターネットを利用し申請していただくため、パソコン・ネットワーク環境等を準備していただく必要があります。以下は推奨仕様です。

| パソコン【推奨環境】  | ○Windows10の場合             |
|-------------|---------------------------|
|             | CPU:Core Duo 1.6GHz同等以上   |
|             | メモリ:IGB以上                 |
|             | ○WindowsⅠⅠの場合             |
|             | CPU:Core Duo 1.6GHz同等以上   |
|             | メモリ:IGB以上                 |
| Web ブラウザ    | Microsoft Edge            |
|             | Google Chrome (グーグル・クローム) |
| インターネット接続回線 | 専用回線:128kbps~ 光ファイバ回線:10  |
|             | Mbps~                     |

2.2 受付システム稼働期間

受付期間:令和7年4月1日(火)~令和7年12月19日(金)(土・日・祝日は除く。) 受付システム稼働時間:8時30分~21時00分 2.3 システム受理メール

受付の状況については、次のメールが申請時に登録いただいた申請担当者メールアドレスに送 信されます。

- (1) 申請登録完了通知メール:システムの登録が完了した際に送信されます。
- (2) 申請受理通知メール:滋賀県市町における審査終了後に送信されます。
- ※システム入力事項および申請書類に不備があった際は、不備内容を明記したメールを送 信しますので、内容を確認の上、期限内の是正をお願いします。
- Ⅲ システム入力の注意事項
  - 3.1 申請について
    - (1) 申請に虚偽の事項を記載した者は、その資格を取り消すことがあります。
    - (2)入札、契約等の権限を営業所、支店等に委任する場合は、28ページの「営業所情報」 で受任者となる営業所、支店等を登録した上で、31ページの「個別情報登録(土木施設 維持管理業務)」において、委任する営業所、支店等の状況を登録してください。併せて、 委任状(別記様式3)の作成をお願いします。
    - 【留意事項】
    - ※この申請における営業所、支店等への「委任」とは、代表者から営業所等に入札、契約等 の権限を委任することをいいます。単に入札書の提出を行う営業担当者等のことではあ りません。
    - ※県入札参加申請は主たる営業所からの申請のみとなります。(支店・営業所から県入札 に参加申請することはできません。)
    - (3) 申請先の県市町により申請要件が異なるものもあります。詳しくは各県市町の別紙要件 等説明資料をご確認ください。
  - 3.2 システム登録、書類送付後の修正について

受付システムの登録および提出書類の送付後は、審査における明らかな不備を除き、修正 できませんので、入力内容を十分に確認の上、提出してください。

3.3 外字等について

システムで使用できる漢字は、JIS 第 1 水準、第 2 水準文字です。外字、機種依存文字 等は、代替文字に置き換えた上で入力をお願いします。また、ローマ数字の場合は、算用数字 を使用し、()書きで補記をお願いします。

【記載例】髙橋 → 高橋

マンション I → マンション | (ローマ数字の | )

3.4 必須の入力項目について

項目になかついている項目は必須の入力項目です。 がついていない項目でも、条件に より必須になる項目があり、画面遷移時または登録時にチェックを行います。チェックを行った 結果、必須項目が入力されていない場合は、「この項目は必ず入力してください。」のメッセー ジが表示されるので、入力を行ってください。

3.5 金額の入力について

金額の入力は千円単位となっていますので、千円未満「切り捨て」で入力してください。 なお、カンマ「,」は入力しないでください。

3.6 添付ファイルについて

アップロードする役職員名簿のファイル形式は、Microsoft Excel(拡張子が.xlsx)です。 審査者が読み取り不可能な場合、審査が不可能となりますのでご注意ください。

- 3.7 ログアウトについて
- システム終了の際、画面を閉じる「×」ボタンではなく、必ず「ログアウト」ボタンをクリックして終 了してください。※正常にログアウトされていない場合、ログイン状態が継続するため、次回の ログインができない場合があります。

| 登録申請メニュー                             |                                          |                                          |
|--------------------------------------|------------------------------------------|------------------------------------------|
| 申請年度                                 | <ul> <li>今和5年度(令和6年度名簿のための申請)</li> </ul> | <ul> <li>令和6年度(令和7年度名簿のための申請)</li> </ul> |
|                                      | _                                        | •                                        |
| 新規申請                                 |                                          | 申請書修正                                    |
| 新規申請を実施したい場合はこちら。                    | 登録した申請書を修正し                              | たい場合はこちら。                                |
| 申請内容確認                               |                                          | 変更申請                                     |
| 登録した申請書の内容を確認したい場合はこちら。              | 変更申請を実施したい場                              | 合はこちら。                                   |
| 維続申請                                 |                                          | パスワード更新                                  |
| ************************************ | 5ら。 パスワード更新はごちら                          | à.                                       |

#### Ⅳ システム入力について

4.1 競争入札参加資格申請受付システムの起動

「滋賀県市町競争入札参加資格申請受付システム」を起動します。

| CYDEEN                                                                                                    |                                                                                                    |  |
|----------------------------------------------------------------------------------------------------|----------------------------------------------------------------------------------------------------|--|
| <ul> <li>(2)</li> <li>(2)</li> <li>(2)</li> <li>(3)</li> <li>(5)</li> <li>(5)</li> <li>(5)</li> <li>(5)</li> <li>(5)</li> <li>(5)</li> <li>(5)</li> <li>(5)</li> <li>(5)</li> <li>(5)</li> <li>(5)</li> <li>(5)</li> <li>(5)</li> <li>(5)</li> <li>(5)</li> <li>(5)</li> <li>(5)</li> <li>(5)</li> <li>(5)</li> <li>(6)</li> <li>(7)</li> <li>(7)</li></ul> | ★ニュー<br>ログイン (1) ユーザ登録<br>が登録なとつち。<br>の原が、<br>時ではます。<br>との様が、このに使用した方の「優先はたかはするには、当時感が行う該参考加資格についての確<br>歳を見ないたたくな得があります。<br>い場感では、自時内れた方の「優先年があります」。<br>い場感では、自時内れた方の「優先年があります」。<br>いんが行う該参考加資格についますので、この総学参加資格を希望された方<br>れるたえことのですですので、初回に協定をされた方はログインを<br>行ってください。<br>(パスワードを始失した方は現法機関にご連続ください、パスワードの再発行を行いま<br>す。) |  |
| 注意哪項                                                                                                    |                                                                                                    |  |
| ・前憲面に戻る際には必ず面面内の<br>・申請手続き手順に関しては申請<br>・ご利用の際には操作マニュアルイ                                                                                                    | り「戻る」ボタンをクリックして戻り、ブラウザの戻るボタンは使用しないでください。<br>8作成要領をご覧下さい。<br>2ご覧下さい。                                                                                                    |  |

(1)当該システムを初めて利用する場合

画面右側の「ユーザ登録」ボタンをクリックしてください。

⇒12ページ「4.2 ユーザ登録」に進んでください。

※本システムを初めてご利用になる場合は、ユーザ登録が必要となります。

既にほかの種別(建設工事、建設コンサルタント等)でユーザ登録をしている場合でも、土

木施設維持管理業務で初めて申請される方は、別途ユーザ登録が必要となります。

例:建設工事と土木施設維持管理業務を申請する場合、ユーザ登録が2つ必要。

- (2)当該システムによる申請を希望する種別においてユーザ登録を行ったことがある場合 画面左側の「ログイン」ボタンをクリックしてください。
  - ⇒14ページ「4.3 ログイン」に進んでください。

#### 4.2 ユーザ登録

申請者情報の登録(ユーザ登録)を行います。

ユーザ情報を入力後、「登録」ボタンをクリックしてください。メッセージ画面が現れますので、 続けて「OK」ボタンをクリックしてください。

| □ □ - ザ登録 (パスワ- | -ドの請求)       |                   |
|-----------------|--------------|-------------------|
| 業者種別            |              | 土木施設維持管理          |
| 商号又は名称          | → テスト工事株式会社  | 9                 |
| ーザID            | 999999 入力さ   | れた内容で登録してよろしいで、、? |
| 担当者メールアドレス      | tes@test.com | (4) OK ++7/2/     |
|                 |              |                   |

## ①ユーザ情報の入力

| 入力項目名称  | 入力条件等                                       |
|---------|---------------------------------------------|
| 業者種別    | 「土木施設維持管理」を選択ください。                          |
| 商号または名称 | 登記上の商号または名称を入力してください。                       |
| ユーザーID  | 申請者の任意のユーザ ID を半角英数字で入力してください。              |
|         | 入力文字数は、20文字以内です。ユーザ ID は、申請者が記憶しやすく第三       |
|         | 者が推測しにくい文字列で入力してください。                       |
|         | ※ユーザ ID は一度登録すると変更できません。忘れないように管理をお願        |
|         | いします。                                       |
|         | ※業者種別ごとに別 ID を設定してください。                     |
|         | 例:建設工事、土木施設維持管理業務に申請する場合 ID は2つ必要           |
|         | ※代理申請する行政書士の方は、担当建設業者の業者種別ごとに ID が必         |
|         | 要です。                                        |
|         | 例:A社(工事と土木施設維持申請)、B社(工事申請)⇒3つID             |
|         | が必要。A社の工事、土木施設維持で2つ、B社の工事で1つ。               |
| 申請担当者メー | 受信可能なメールアドレスを入力してください。                      |
| ルアドレス   | ※こちらのアドレス宛に「初期パスワード」、「受付番号」のメールが届きま         |
|         | す。「~@gmail.com」など Gmail のメールアドレスをご登録いただいてもシ |
|         | ステムから受信できない状態ですので大変お手数ですが、ユーザ登録や申           |
|         | 請には Gmail 以外のメールアドレスを使用いただきますようお願いします。      |
|         | ※代理申請する担当行政書士のメールアドレスの登録も可能です。              |

ユーザ登録完了のメッセージが表示されます。確認後、「戻る」ボタンをクリックしてください。

| <sub>戻る</sub><br>ユーザ登録(パスワー) | <sup>×</sup> の請求) |              |
|------------------------------|-------------------|--------------|
| i i.up.cm.0001:正常にデータの       | 登録が完了しまし          | τ.           |
| 業者種別                         | <u> </u>          | 建設工事         |
| 商号又は名称                       | <u> </u>          | テスト工事株式会社    |
| ユーザID                        | <u> </u>          | 999999       |
| 担当者メールアドレス                   | <u> </u>          | tes@test.com |
|                              |                   |              |

「申請担当者メールアドレス」欄に登録されたメールアドレスに「受付番号」および「初期パス ワード」を記載したメールが送信されますのでご確認ください。 4.3 ログイン

(1)ログイン

登録したユーザ情報からログイン(申請画面への接続)を行います。

ユーザ情報を入力後、「ログイン」ボタンをクリックしてください。

※当該システムによるユーザ登録を行ったことがある方で、ID・パスワードが不明な方は、 滋賀県土木交通部監理課審査契約係入札参加資格審査申請受付担当にお問い合わせくだ さい。登録されているメールアドレス宛に再度通知します。

滋賀県土木交通部監理課審查契約係入札参加資格審查申請受付担当

TEL:077-528-4985 FAX:077-528-4891

| CYDEEN |                                                                                                    |                                                                                                    |
|--------|----------------------------------------------------------------------------------------------------|----------------------------------------------------------------------------------------------------|
|        | 入札参加資格申請メニュー<br>ロクイン                                                                                                    | 二—梦登録                                                                                                    |
|        | ユーザ登録済の方はこちら。<br>インターネット申請の手順                                                                                                    | 新規ユーザ登録はこちら。<br>お知らせ                                                                                                    |
| Ľ      | <ol> <li>ユーザ登録(新規(スワードが発行されます。</li> <li>ユーバルで初期(マスワードが発行されます。</li> <li>ログイン(登録申請)</li> <li>申第データの入力</li> <li>随係書数の報送</li> <li>申第データの補助</li> <li>受付確認メールが法信されます。</li> </ol> | 当場際において行われる競争入札に参加するには、当機関が行う競争参加資格についての審<br>蠢を受けていただく必要があります。<br>当場際では、申請される方の事務手持きを簡素化だするため、当インターネットで申請すれ<br>は、当級税の必要参加資格が得っれるようになっていますので、この競争参加資格を希望さ<br>れる方は、左股の手順で申請して下さい、<br>また、ご利用の際には申請書作成要領をご覧ください。<br>一度システムに登録されたデータは残っていますので、前回に認定をされた方はログインを<br>行ってください。<br>(ジスワードを紛失した方は発注機関にご連絡ください、パスワードの再発行を行いま<br>す。) |
|        | 注意事项                                                                                                    |                                                                                                    |
|        | <ul> <li>新画面に戻る際には必ず画面内の「笑る」ホタンをクリックして戻り、ブラウザの戻る。</li> <li>申請手続き予測に関しては申請書作成景確をご覧下さい。</li> <li>ご利用の際には操作マニュアルをご覧下さい。</li> </ul>                                            | ボタンは徳用しないでください。                                                                                                    |

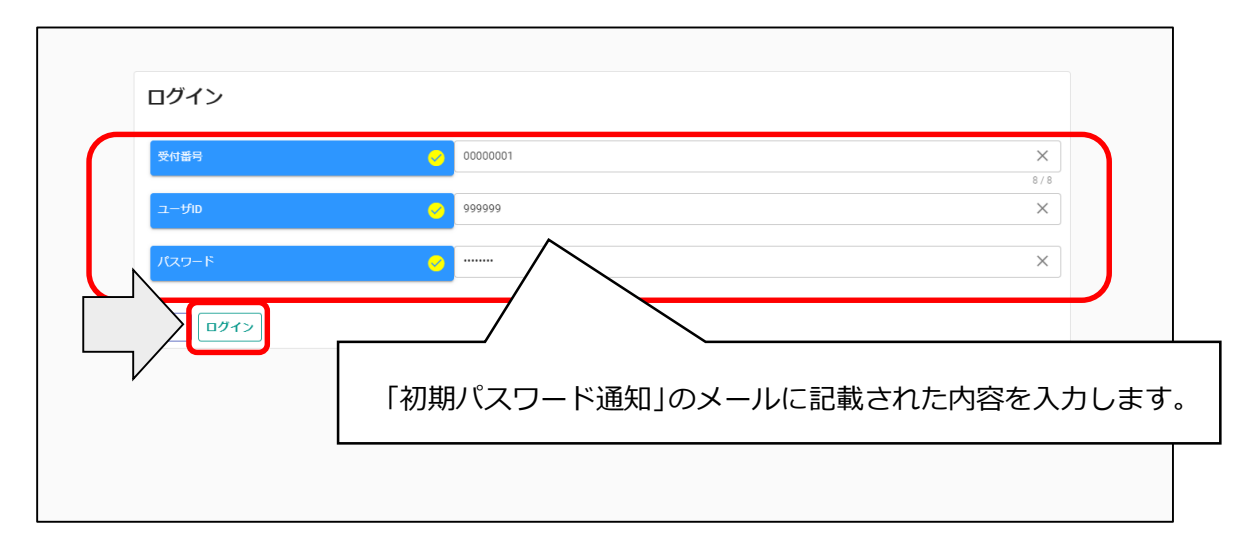

※入力誤りがある場合には、エラーメッセージが表示されますので、そのメッセージに従い入 力内容を修正のうえ、再度「ログイン」ボタンをクリックしてください。

| 入力項目名称 | 入力条件等                              |
|--------|------------------------------------|
| 受付番号   | 申請担当者メールアドレスに届いたメールに記載の「受付番号」を入力して |
|        | ください。                              |
| ユーザーID | 「4.2 ユーザ登録」で入力したユーザ ID を入力してください。  |
| パスワード  | 申請担当者メールアドレスに届いたメールに記載の「初期パスワード」を入 |
|        | カしてください。                           |
|        | ※2回目以降は設定したパスワードを入力してください。         |

(2) パスワード更新

ログイン後、初回ログイン時は、次の「パスワード更新」画面が開きます。 ⇒2回目以降は、17ページ「4.4申請受付システムメインページ」が開きます。 ※パスワード更新(初回ログイン時のみ表示)

初期パスワードのままでは申請受付システムを利用することができません。

新パスワードを入力後、「登録」ボタンをクリックしてください。

| パスワードには英大文字・英小文字・<br>記号には!"#\$%&'()*+:-/::<=>?@[\]^_`{ } | 数字・記号が必須です。過去2回と同じパスワードは使えません。同じ文字を3回以上連続して入え<br>-が使用可能です。 | つできません。最低8文字以上入力してください。 |
|----------------------------------------------------------|------------------------------------------------------------|-------------------------|
| 新パスワード                                                   | •••••                                                      | ×                       |
|                                                          |                                                            |                         |
| 新パスワード(確認)                                               | eeeeeeee                                                   | ×                       |

| 入力項目名称  | 入力条件等                                          |
|---------|------------------------------------------------|
| 新パスワード  | 申請者の任意のパスワードを半角英数字で入力してください。                   |
|         | パスワードは、申請者が記憶しやすく第三者が推測しにくい文字列にて入力             |
|         | してください。                                        |
|         | ·英大文字·英小文字·数字·記号の入力が必ず必要です。                    |
|         | ・過去2回と同じパスワードは使用できません。                         |
|         | ・同じ文字を3回以上継続して入力できません。                         |
|         | ・入力文字数は、8文字以上100 文字以内です。                       |
|         | ·記号には「!"#\$%&'()*+,/:;<=>?@[¥]^_`{ }~」が使用可能です。 |
| 新パスワード確 | 入力した新パスワードを繰り返します。                             |
| 認       |                                                |

※パスワードの再発行には手続きが必要となり再発行までに時間を要します。パスワードは大切に 保管してください。 「登録」ボタンをクリックすると、登録完了のメッセージが表示されます。

確認後、「戻る」ボタンをクリックしてください。次ページの「4.4 申請受付システムメインページ」に移動します。

| (i) i.up.cm.0001:⊞                   | 常にデータの登録た                            | 完了しました。                                      |                             |
|--------------------------------------|--------------------------------------|----------------------------------------------|-----------------------------|
| パスワードには英大文字<br>記号には!"#\$%&'()*+,/.;< | · 英小文字 · 数字 · 記<br>>?@[\]^_`{ }~が使用可 | 号が必須です。過去2回と同じバスワードは使えません。同じ文字を3回以上連<br>能です。 | 続して入力できません。最低8文字以上入力してください。 |
| 新バスワード                               |                                      | •••••                                        | ×                           |
| 新パスワード (確認)                          |                                      | ••••••                                       | ×                           |

#### 4.4 申請受付システムメインページ

| 登録甲請メニュー                |                                          |
|-------------------------|------------------------------------------|
| 申請年度<br>○ 令和5年          | F度(令和6年度名簿のための申請) 🧿 令和6年度(令和7年度名簿のための申請) |
| 新規申請                    | 申請書修正                                    |
| 新規申請を実施したい場合はこちら。       | 登録した申請書を修正したい場合はこちら。                     |
| 申請內容確認                  | 変更申請                                     |
| 登録した申請書の内容を確認したい場合はこちら。 | 変更申請を実施したい場合はこちら。                        |
| 維続申請                    | パスワード更新                                  |
|                         | パフロード東部はフォル                              |

[申請受付システムメインページの構成]

(I)新規申請

<u>当該システムによる入札参加資格申請を初めて行う方は、「新規申請」ボタンをクリックして</u> ください。

⇒18ページ「4.4.1 新規申請」に進んでください。

(2)申請内容確認

登録した申請内容を確認する場合、又は現在の処理状況(「入力中」、「審査中」等) を確認する場合、「申請内容確認」ボタンをクリックしてください。

⇒38ページ「4.4.2 申請内容確認」に進んでください。

(3)継続申請

今和6年度以前に申請したことがある方はこちらに進んでください。(継続申請用のマニュアルを参照してください。)

(4)申請書修正

登録した内容を修正する場合、「申請書修正」ボタンをクリックしてください。

⇒43ページ「4.4.3 申請書修正」に進んでください。

※処理状況が「(一次)審査中」「受理」の場合、申請者が修正を行うことができません。

(5) 変更申請

令和7年度名簿に係る記載事項の変更がある場合使用します。詳細は以下のリンクをご確認ください。(滋賀県 > 事業者の方 > 入札・売却・指定管理 > 公共工事>入札参加記載 事項の変更届(建設工事、コンサルタント等および土木施設維持管理業務)について)

https://www.pref.shiga.lg.jp/zigyousya/nyusatsubaikyaku/kouzi/21992.html

※令和7年度申請(令和8年度名簿のための申請)の修正は「変更申請」ではなく、「申請書 修正」で行いますのでご注意ください。 (6)パスワード更新

ログイン時のパスワードを変更する場合、「パスワード更新」ボタンをクリックしてください。 ※パスワードが外部に漏れる危険性のある場合など、変更の必要が生じた場合に行ってく ださい 4.4.1 新規申請

①「申請年度」は「令和7年度(令和8年度名簿のための申請)」を選択します。

令和6年度(令和7年度名簿のための申請)でご登録いただいたとしても、令和8年度名簿に
 は掲載されませんので十分ご注意ください。

②申請受付システムメインページの「新規申請」ボタンをクリックします。

| 申請受付               | システムメインページ               |                                        |  |
|--------------------|--------------------------|----------------------------------------|--|
| 登録申請メニュー<br>申請年度   | ○ 令和5年度                  | (令和6 1) の申請 () 令和6 年度 (令和7 年度名薄のための申請) |  |
|                    | 新規申請                     | 申請書修正<br>登録した由語書を修正したい場合けごちら、          |  |
|                    | 申請内容確認                   | 変更申請                                   |  |
| 登録した申請書の内          | 当を確認したい場合はこちら。<br>継続申請   | 変更単語を実施したい場合はごちら。<br>バスワード更新           |  |
| 前年度にも申請して<br>ログアウト | おり、継続申請を実施したい場合はこちら。<br> | パスワード更新はこちら。                           |  |

・ログアウト方法

利用終了時は、申請画面右上の「ログアウト」ボタンをクリックし、ログアウトを忘れずに行って ください。※正常にログアウトされていない場合、ログイン状態が継続するため、次回のログイン ができない場合があります。

| 登録申請メニュー  |                             | -                    |   |
|-----------|-----------------------------|----------------------|---|
| 甲酮牛皮      | O 令和5年度                     | (令和6年度名簿のための申請)      | ) |
|           | 新規申請                        | 申請書修正                |   |
| 新規申請を実施した | い場合はこちら。                    | 登録した申請書を修正したい場合はこちら。 |   |
|           | 申請內容確認                      | 変更申請                 |   |
| 登録した申請書の内 | 容を確認したい場合はこちら。              | 変更申請を実施したい場合はこちら。    |   |
|           | 継続申請                        | パスワード更新              |   |
|           | <b>おり、継続申請を実施したい場合はこちら。</b> | パスワード更新はこちら。         |   |
| /         |                             |                      |   |

・入力内容の一時保存方法

申請の途中で中断する場合は、「一時ファイル保存」ボタンをクリックして、任意の場所に保存 してください。ファイル形式は「JSON(ジェイソン)」、拡張子は「.json」です。 ①「一時ファイル保存」ボタンをクリックします。

①「一時ノアイル保存」ホタンをノリックします。

②一時保存ファイルが出力されますので、任意のフォルダに保存します。

| 里省基本情報                 |                                                                                                    | ^                                                                      |
|------------------------|----------------------------------------------------------------------------------------------------|------------------------------------------------------------------------|
| 童老登録区分                 | <ul> <li>✓ ● 単独企業 ○ 経常JV</li> </ul>                                                                       |                                                                        |
| 法人/個人区分                | ○ 法人 ○ 個人                                                                                                 |                                                                        |
| 照173 · 第351233         | <ul> <li>○ 県内葉者 ○ 県外業者</li> </ul>                                                                         |                                                                        |
| 反る 登録 申請書提出 (確認) 倒别情報  | 添付ファイル         実績高生         単         ー時ファイル保           TOPへ戻る         申請情報         単請信当者情報         営業所信4 | 存         一時ファイル読込         全ての項目を閉じる         全ての項目を開く            技術者情報 |
| 🔄 一時保存 (21).json 🔹 🔶 🙎 | V                                                                                                    | すべて表示 ×                                                                |

・一時保存した入力内容の読込

「新規申請」ボタンより新規申請画面を開きます。

①「一時ファイル読込」ボタンをクリックします。

②一時保存した json ファイルを選択し、「開く」ボタンをクリックします。

|              | アップロードするファイルの選択                            | ×                                                           |
|--------------|--------------------------------------------|-------------------------------------------------------------|
| 処理状況:入力中(業者) | ← → = ↑ ♣ > PC > ₱920-ド                    | > 0 0720-Kown P                                             |
| 申請情報         | 整理 ● 新しいフォルダー<br>■ 載hdd(j) へ 名前 へ<br>■ 発注者 | ○○○○○○○○○○○○○○○○○○○○○○○○○○○○○○○○○○○○                        |
| 申請年度         | OveDive     Pr     10 77 9/20      490/0-F |                                                             |
| 業者基本情報       | ■ F32107<br>图 F912075 × C - 時後夜点<br>2      | 2019/12/06 1942 ISON 77/% 2 KB × ^                          |
| 業者登録区分       | 2 771/1-6(N):                              | <ul> <li>(カスタルファイル(*icon) ~</li> <li>酸((0) キャンセル</li> </ul> |
| 法人/個人区分      | 🧭 💿 法人 🔘 個人                                |                                                             |
| 県内・県外区分      | ❷ 県内業者 ○ 県外業者                              |                                                             |
| 申請年月日        | 2022/01/27                                 | ★ 〒 令和4年1月27日                                               |

ー時保存について

申請の途中で中断する場合は、「申請登録画面」の「登録」ボタンをクリックしてからシステムを終了し てください。必須項目が入力出来ていない等の理由により、「申請登録画面」の「登録」ボタンをクリックし た際にエラーメッセージが表示される場合は、「申請登録画面」の「一時保存」ボタンをクリックしてくださ い。一時保存した申請を再開するには、「メインページ画面」の「新規申請」リンクから「申請登録画面」を 開き、「一時ファイル読込」ボタンをクリックして一時保存ファイルを読み込んでください。

## ·申請情報~申請者情報(基本情報)

申請情報及び申請者情報(基本情報)を入力します。

| 録申請メニュー                       |                                          |
|-------------------------------|------------------------------------------|
| 申請年度<br>○ 令和54                | F度(令和6年度名簿のための申請) 💿 令和6年度(令和7年度名簿のための申請) |
|                               |                                          |
| 新規申請                          | 申請書修正                                    |
| 所規申請を実施したい場合はこちら。             | 登録した申請書を修正したい場合はごちら。                     |
| 申請内容確認                        | 変更申請                                     |
| 登録した申請書の内容を確認したい場合はこちら。       | 変更申請を実施したい場合はこちら。                        |
| 維続申請                          | パスワード更新                                  |
| 前年度にも申請しており、継続申請を実施したい場合はこちら。 | パスワード更新はこちら。                             |

| 戻る登録                |                                                                           |       |
|---------------------|---------------------------------------------------------------------------|-------|
| 新規申請登録(土木施設         | 維持管理)                                                                     |       |
| 本システムでの電子申請を初めて行われる | うは、継続申請登録ではなく、新規申請登録において入力してください。                                         |       |
| 申請情報                |                                                                           | ^     |
| 申請年度                | </td <td></td>                                                            |       |
| 業者基本情報              |                                                                           | ^     |
| 業者登録区分              | ✓ ● 単独企業 ○ 経常JV                                                           |       |
| 法人/個人区分             | ○ 法人 ● 個人                                                                 |       |
| 県内・県外区分             | ● 県内業者 ○ 県外業者     主たる営業所(本社または本店)の所在地が滋賀県内にある場合は県内業者を、それ以外の場合は県外業者を選択してくだ | さい。   |
| 建設業許可番号             |                                                                           |       |
|                     |                                                                           | 0 / 8 |

| 間号又は名称(カナ) |                          | 0 / 60   |
|------------|--------------------------|----------|
| 代表者役職      | 虫眼鏡マークをクリックすると、入力した郵便番号に | 0/30     |
| 代表者氏名      |                          | 0./20    |
| 代表者氏名(カナ)  | 該当する住所を表示します。            |          |
| 本社(店)郵便番号  | S30-0004                 |          |
| 本社(店)所在地   | → 大阪府大阪市北区堂島浜            | 8/8<br>× |
| 本社(店)電話番号  |                          |          |
| 本計(店)FAX番号 |                          | 0/15     |

| 決算日(審査基     | <b>準日)</b> 2021/12/31 × 市 令和3年12月3 | 1日       |          |             |       |    |     |               |
|-------------|------------------------------------|----------|----------|-------------|-------|----|-----|---------------|
| 最終更新日       | 2023/04/04 × 100 合和5年4月4日          | <        |          | 20          | 19年12 | 月  |     | >             |
| 本社 (店) 裔    |                                    | 8        | 月        | 火           | *     | *  | 金   | ±             |
|             | カレンダーマークをクリックすると、                  | 8        | 2        | 10          | 11    | 12 | 13  | 14            |
| 本社(店)商      |                                    | 15       | 16       | 17          | 18    | 19 | 20  | 21            |
| 代表者役職       | 入力補助としてカレンダーを表示しま                  | 22<br>29 | 23<br>30 | 24<br>31    | 25    | 26 | 27  | 28            |
| 代表者氏名       | す。カレンダーの日付をクリックすると、                |          |          |             |       |    | 6   | ×<br>/20<br>× |
| 本社(店)郵      |                                    |          |          | 7/32<br>× Q |       |    |     |               |
| 本社 (店) 所    |                                    |          |          |             |       |    |     | ×             |
|             |                                    |          |          |             |       |    | 9   | / 70          |
| 本社(店)電話     | 番号 O749-9999-9999                  |          |          |             |       |    |     | ×             |
| +++ (=) =++ | 740 0000 0000                      |          |          |             |       |    | 14  | / 15          |
| 本任 UE)FAXi  | U/49-8686-8688                     |          |          |             |       |    | 14  | / 15          |
| 本社 (店) メー   | ルアドレス test@test.com                |          |          |             |       |    |     | ×             |
|             |                                    |          |          |             |       |    | 13) | 100           |

| 入力項目名称       | 入力条件                            |  |  |  |
|--------------|---------------------------------|--|--|--|
| 申請年度         | 令和7年度(令和8年度名簿のための申請)を選択してください。  |  |  |  |
| 業者登録区分       | 【単独業者】単独で申請の方。                  |  |  |  |
|              | 【経常JV】市町に入札参加資格審査申請時に経常JVとして結成  |  |  |  |
|              | し、登録を希望する方。                     |  |  |  |
|              | ※県等のように経常 JV での入札参加を認めていない団体もござ |  |  |  |
|              | います。各団体の要件をご確認下さい。              |  |  |  |
| 法人/個人区分      | 【法人】個人事業主以外の方                   |  |  |  |
|              | 【個人】個人事業主の方                     |  |  |  |
| 県内·県外区分      | 【県内業者】滋賀県内に主たる営業所を有する方          |  |  |  |
|              | 【県外業者】滋賀県外に主たる営業所を有する方          |  |  |  |
| 建設業許可番号      | 建設業許可をお持ちの場合は入力してください。          |  |  |  |
|              | 滋賀県知事許可業者は滋賀県知事コード「25」と「許可番号」を  |  |  |  |
|              | 合わせた数字になります。                    |  |  |  |
|              | 大臣許可業者は大臣コード「00」に許可番号を合わせた数字に   |  |  |  |
|              | なります。                           |  |  |  |
|              | 記載例                             |  |  |  |
|              | 滋賀県知事許可業者「25099999」             |  |  |  |
|              | 大臣許可業者「00099999」                |  |  |  |
| 決算日(審査基準日)   | 令和6年7月~令和7年6月までの決算日をご記入ください。    |  |  |  |
| 最終更新日        | 「申請年月日(今年度初回申請時のみ入力)」と同日にしてくださ  |  |  |  |
|              | い。※なお、差戻し後は自動更新されますので修正不要です。    |  |  |  |
| 申請年月日(今年度初回  | 申請情報を提出する年月日を記入ください。            |  |  |  |
| 申請時のみ入力)     | (「提出」ボタンを押下する年月日を入力ください。)       |  |  |  |
| 変更日(事実発生日)(変 | 入力不要です。                         |  |  |  |
| 更申請時のみ入力)    |                                 |  |  |  |
| 本社(店)商号または名称 | 申請日現在の登記上の商号または名称を全角で入力してくださ    |  |  |  |
|              | い。 「株式会社」や「有限会社」等省略せずに登記簿どおり入力  |  |  |  |
|              | してください。(「株式会社」や「有限会社」と商号の間にはスペー |  |  |  |
|              | スを入れないでください。)                   |  |  |  |
| 本社(店)商号または名称 | 申請日現在の登記上の商号または名称を全角カタカナで入力し    |  |  |  |
| (カナ)         | てください。                          |  |  |  |
|              | 「株式会社」や「有限会社」等のフリガナは不要です。       |  |  |  |
| 代表者役職        | 契約時に使用される代表者役職名を全角で入力してください。    |  |  |  |
|              | 個人事業主の場合は、「代表者」と入力ください。         |  |  |  |

| 代表者氏名        | 申請日現在の登記上の代表者氏名を全角で入力してください。     |  |  |  |
|--------------|----------------------------------|--|--|--|
|              | (姓と名の間は1文字あけて入力)                 |  |  |  |
| 代表者氏名(カナ)    | 登記上の代表者氏名を全角カタカナで入力してください。(姓と    |  |  |  |
|              | 名の間は1文字あけて入力)                    |  |  |  |
| 本社(店)郵便番号    | 入力後、右側の虫眼鏡マークをクリックすると、入力した郵便番号   |  |  |  |
|              | に該当する住所が表示されます。入力した郵便番号の住所候補が    |  |  |  |
|              | 複数存在する場合、選択画面が表示されますので、該当する住所    |  |  |  |
|              | の「選択」ボタンをクリックしてください。             |  |  |  |
| 本社(店)所在地     | 申請日現在の所在地を全角で記載してください。(都道府県名か    |  |  |  |
|              | ら入力してください。)                      |  |  |  |
|              | 主たる営業所の所在地と現在事項全部証明書の所在地が異なる     |  |  |  |
|              | 時や、主たる営業所所在地と現住所が異なっているときは、主たる   |  |  |  |
|              | 営業所の所在地を入力してください。                |  |  |  |
| 本社(店)電話番号    | 本社(店)の営業担当者の電話番号を入力してください。       |  |  |  |
|              | ※委任先を設定しない場合、こちらの番号が入札や契約に関する    |  |  |  |
|              | 連絡先となります。                        |  |  |  |
| 本社(店)FAX 番号  | 本社(店)の営業担当者の FAX 番号を入力してください。    |  |  |  |
|              | ※委任先を設定しない場合、こちらの番号が入札契約等に関する    |  |  |  |
|              | 連絡先となります。                        |  |  |  |
| 本社(店)メールアドレス | 本社(店)の営業担当者のメールアドレスを入力してください。    |  |  |  |
| 県内営業所の有無     | 「有」としてください。                      |  |  |  |
| 資本金額(千円)     | 資本金の額または出資の総額を入力してください。個人事業主の    |  |  |  |
|              | 場合は何も入力しないでください。                 |  |  |  |
| 総職員数         | 申請日現在の個人事業主や法人(会社など)の役員、共同経営     |  |  |  |
|              | 者(2 人まで)、家族従業員、パート従業員、アルバイトなどの臨時 |  |  |  |
|              | に期間を定めて雇い入れている者、を除いた正社員として雇用さ    |  |  |  |
|              | れている方の人数を記入してください。               |  |  |  |
| 決算日(審査基準日)時  | 入札参加希望業種に係る事業の開始日(入札参加希望業種が複     |  |  |  |
| 点の営業年数       | 数ある場合は、最も早いもの。)から審査基準日までの期間とし、   |  |  |  |
|              | 当該事業で中断した期間を控除した期間(1年未満の端数は切り    |  |  |  |
|              | 捨て)を記入してください。                    |  |  |  |

申請担当者情報

|                                 |                                       |                                                       | ~             |
|---------------------------------|---------------------------------------|-------------------------------------------------------|---------------|
| 申請事務担当者氏名                       | <u> </u>                              |                                                       | ×             |
|                                 |                                       |                                                       | 1/20          |
| 申請事務担当者氏名(力ナ)                   | · · · · · · · · · · · · · · · · · · · |                                                       | ×             |
| 申請事務担当者連絡先 (電話番号)<br>担当者メールアドレス | <mark>・</mark> 申<br>代<br>て            | 請に係る不明点等をお伺いする連絡先になり<br>理申請する場合は担当行政書士のメールア日<br>ください。 | リます。<br>ドレスとし |
| 代理申請者所属および氏名                    | ר 📃                                   |                                                       | ×             |
| 代理申請者氏名(フリガナ)                   |                                       |                                                       | 0/32          |
| 代理申請者住所                         |                                       | 担当行政書士情報を人力ください。                                      | 0,02          |
|                                 |                                       |                                                       | 0 / 70        |
| 代理申請者連絡先(電話番号)                  | J                                     |                                                       | 0 / 15        |

| 入力項目名称     | 入力条件                               |
|------------|------------------------------------|
| 申請事務担当者氏名  | 営業担当の事務員など申請事務職員の方の氏名を入力ください       |
|            | (姓と名の間は1文字あけて入力)                   |
| 申請事務担当者氏名  | 全角カタカナで入力してください。                   |
| (フリガナ)     | (姓と名の間は1文字あけて入力)                   |
| 申請事務担当者連絡  | 申請事務についての連絡先となりますので日中連絡可能な連絡先を     |
| 先(電話番号)    | 入力してください。携帯電話番号可。                  |
| 担当者メールアドレス | 本申請に係る不明点等をお伺いする連絡先になります。          |
|            | 担当行政書士が代理申請する場合は担当行政書士のメールアドレスと    |
|            | してください。                            |
|            | (Gmail のメールアドレスは使用できませんのでご注意ください。) |
| 代理申請者(行政書  | 担当行政書士の氏名を入力してください。(姓と名の間は1文字 あけ   |
| 士)氏名       | て入力)                               |
| 代理申請者(行政書  | 担当行政書士の氏名の全角カタカナで入力してください。(姓と名の    |
| 士)氏名(フリガナ) | 間は1文字あけて入力)                        |
| 代理申請者(行政書  | 担当する行政書士の所属する事務所所在地を入力してください。      |
| 士)住所       |                                    |
| 代理申請者(行政書  | 担当行政書士の電話番号を入力してください。              |
| 士)連絡先(電話番  | 申請に際し連絡することがあればこちらに連絡しますので日中連絡可    |
| 号)         | 能な連絡先を入力してください。携帯電話番号可。            |
|            | ※連絡が付かない場合は「申請担当者連絡先」に連絡する場合がご     |
|            | ざいます。                              |

法律で定めのある場合を除き、行政書士でない者が、官公署に提出する書類の作成を業務として 行うことは、法律で禁じられています。

·営業所情報

入札や契約等の権限を委任する営業所、支店等がある場合、これらの営業所に関する情報を入 力します。

※委任先は申請する市町ごとに設定可能ですが、滋賀県への申請は主たる営業所からのみです。

 $\overline{}$ 

営業所情報

| 入力明細の追加 |
|---------|
|---------|

| 本店等からの委任の有無    |                                                                                             |
|----------------|---------------------------------------------------------------------------------------------|
| ○有○無           |                                                                                             |
| 支店等の商号または名称    |                                                                                             |
|                |                                                                                             |
|                | 0 / 40                                                                                      |
| 又唐寺の南方又は石材の方加丁 |                                                                                             |
|                | 0 / 60                                                                                      |
| 支店等の代表者の役職名    |                                                                                             |
|                | 0 / 30                                                                                      |
|                | 本店等からの表任の有無         〇 有 〇 無         支店等の商号または名称         支店等の商号又は名称のフリガナ         支店等の代表者の役職名 |

| 入力項目名称      | 入力条件                         |
|-------------|------------------------------|
| 本店等からの委任の有無 | 入札参加を委任する場合は「有」を選択してください。    |
|             | 委任状(別記様式3)および営業所所在地の市税等の未納がな |
|             | いことの証明書の提出が必要となりますのでご注意ください。 |
| 支店等の商号または名称 | 申請日現在の支店・営業所名のみ全角で記載してください。  |
| 支店等の商号または名称 | 全角カタカナで入力してください。             |
| のフリガナ       |                              |
| 支店等の代表者の役職名 | 申請日現在の営業所長や支店長などの役職を全角で記載してく |
|             | ださい。                         |
| 支店等の代表者名    | 申請日現在の営業所長や支店長の方の氏名を全角で入力くださ |
|             |                              |
|             | (姓と名の間は1文字あけて入力)             |
| 支店等の代表者名のフリ | 全角カタカナで入力してください。             |
| ガナ          | (姓と名の間は1文字あけて入力)             |
|             |                              |

| 支店等の郵便番号     | 入力後、右側の虫眼鏡マークをクリックすると、入力した郵便番号 |
|--------------|--------------------------------|
|              | に該当する住所が表示されます。入力した郵便番号の住所候補が  |
|              | 複数存在する場合、選択画面が表示されますので、該当する住所  |
|              | の「選択」ボタンをクリックしてください。           |
| 支店等の所在地または住  | 営業所所在地を全角で記載してください。            |
| 所            |                                |
| 支店等の電話番号     | 入札契約事務に際しての連絡先となりますので日中連絡可能な   |
|              | 連絡先を入力してください。                  |
|              | 携带電話番号可                        |
| 支店等のファクシミリ番号 | 入札契約事務に際しての連絡先となりますので日中連絡可能な   |
|              | 連絡先を入力してください。                  |
| メールアドレス      | 入札や契約事務での連絡先となります。支店の営業担当等のメー  |
|              | ルアドレスを入力してください。                |
|              | ※本申請にかかる連絡先メールアドレスは業者基本情報の「担当  |
|              | 者メールアドレス」にご記入ください。             |

·実績高整理表

業務の種類に応じて、2期前決算には前々年度分の決算期間と実績高を、直前決算に は前年度分の決算期間と実績高を各欄に入力してください。なお、それぞれの金額につ いては、消費税額および地方消費税額を除いた額としてください。

| 業者基本領報                |                                   | ^        |
|-----------------------|-----------------------------------|----------|
| 累者登録区分                | ✓ 単独企業 ○ 経常JV                     |          |
| 法人/個人区分               | ◎ 法人 ○ 個人                         |          |
| <b>照内·照外区分</b>        | <ul> <li>✓ 風内葉者 ○ 県外業者</li> </ul> |          |
| 建設業許可番号               |                                   |          |
| 反る 登録 中請書提出 (確認) 個別情報 |                                   | 全ての項目を開く |
|                       | $\sim$                            |          |

| 実績局整埋表 |  |
|--------|--|
|        |  |

| 区分(レベル1)                                    | 審査対象事業年度の前年度実績(2期前 | i実績)(千円) | 審查対象事業年度実績(直前決算期実           | 彩積)(千円)                   |
|---------------------------------------------|--------------------|----------|-----------------------------|---------------------------|
| 除草                                          | 1000               | × /10    | 2000                        | × // 10                   |
| 剪定                                          | 3000               | × / 10   | 4000                        | × // 10                   |
| 湾掃                                          |                    | 0 / 10   |                             | 0710                      |
| 上下水道維持(市町のみ選択可)                             |                    | / 10     |                             | 0/10                      |
| 下水道維持(県のみ選択可)                               |                    |          |                             |                           |
| ー期前の決算における各申請業種に<br>係る売上高(税抜)を記入してくだ<br>さい。 |                    |          | 審査基準日の<br>業種に係る売_<br>てください。 | 決算における各申請<br>上高 (税抜) を記入し |

・個別情報(申請自治体、申請する業務等)の入力 申請する市町、申請する業務等の情報を入力します。 申請画面下欄の「個別情報」ボタンをクリックします。

| 業智基本領報         |                                           | ^        |
|----------------|-------------------------------------------|----------|
| 黑古登録区分         | ♥ 単独企業 ○ 経常JV                             |          |
| 法人/個人区分        | ✓ ● 法人 ○ 個人                               |          |
| <b>服内・服外区分</b> | <ul> <li>○ 県内業者 ○ 県外業者</li> </ul>         |          |
| 建設氣許可番号        |                                           |          |
| 反る 登録 4 例所情報   | 孫付ファイル 実績高整理表 一時ファイル保存 一時ファイル読込 全ての項目を用じる | 全ての項目を開く |
|                | TOPへ戻る 甲基債稅 其卷基本價稅 甲基但当者價稅 當其所情稅          |          |

#### ·個別情報登録 申請先自治体選択

申請する県市町の「希望有無」にチェックし、「登録」ボタンをクリックします

| 民       |      | 前回複写 |
|---------|------|------|
| 登録先市町村名 | 希望有無 | 假別情報 |
| 滋賀県     |      |      |
| 守山市     |      |      |
| 大津市     |      |      |
| 米原市     |      |      |
| 草津市     |      |      |
| 栗東市     |      |      |

| 戻る         登録           個別情報登録         申請自治体選択           ※土木施設等維持管理業務は滋賀県、草津市、栗東市のみ申請可能(滋賀県、草津 | 1. 2.1.1.1 | <b>前回複写</b><br>外の団体は申請に本システムを使用しません。) |
|------------------------------------------------------------------------------------------------|------------|---------------------------------------|
| 登録先市町村名                                                                                        | 希望有無       | 個別情報                                  |
| 滋賀県                                                                                            |            |                                       |
| 大津市                                                                                            | $\sim$     | <br>選択できる団体は <mark>滋賀県、草</mark>       |
| 彦根市                                                                                            |            | 津市および栗東市の3団体                          |
| 長浜市                                                                                            |            | です。                                   |
| 近江八幡市                                                                                          |            | ※栗東市は栗東市内業者の<br>み選択                   |
| <b>》</b><br>章津市                                                                                |            |                                       |
| 守山市                                                                                            | R          |                                       |
|                                                                                                | _ /        |                                       |

登録完了のメッセージが表示されますので、希望有無にチェックを入れた申請先自治体

の「個別情報」ボタンをクリックします。

| 登録先市町村名 | 希望有無 個別情報            |  |
|---------|----------------------|--|
| 茲賀県     | ☑                    |  |
| 守山市     |                      |  |
| 大津市     |                      |  |
| 米原市     |                      |  |
|         |                      |  |
| 注意!!】   | 方無にチェックをつけ 個別情報を入力した |  |

申請自治体ごとに入力する個別項目が表示されます。

①業者番号を入力します。入力する番号は申請団体の指示に従ってください。

- ②入札参加営業所を指定する場合は「入札参加営業所」を選択します。本社申請の 場合は選択不要です。
- ③その他該当する項目を入力します。
- ④申請を希望する業種の「希望有無」にチェックを入れます。
- ⑤「登録」ボタンをクリックします

|                                                                                                    | 新規申請登録(土木施設維持管理)画面で登録し                |
|----------------------------------------------------------------------------------------------------|---------------------------------------|
| 1回ノリリ月中区立3米(上小小四日文市はけて日7里)<br>滋賀県 土木施設維持管理                                                                                                    | た営業所がプルダウンに表示されます。                    |
| 1         第38元日点時名: 200月県           1         第36元日点時名: 200月県           2         1           1         1           1         1           1         1           1         1           1         1           1         1           1         1           1         1           1         1           1         1           1         1           1         1           1         1           1         1           1         1           1         1           1         1           1         1           1         1           1         1           1         1           1         1           1         1           1         1           1         1           1         1           1         1           1         1           1         1           1         1           1         1           1         1 <t< td=""><td>9/9<br/>9/9</td></t<> | 9/9<br>9/9                            |
| 1 (市内業者区分(申請先が滋賀風以外の場合入力)                                                                                                    | · · · · · · · · · · · · · · · · · · · |
|                                                                                                    | 希望有無                                  |
| 剪定                                                                                                    |                                       |
|                                                                                                    |                                       |

・添付ファイルの登録 (役職員名簿の登録)

申請画面の下欄の「添付ファイル」ボタンをクリックしてください。

クリップマークをクリックすると、「アップロードするファイルの選択」画面が開きます。作成済 みの役職員名簿のファイルを選択して「開く」ボタンをクリックしてください。

保存ファイル名に指定はありませんが、記号や外字など使用できない文字がありますので、 例:「役職員名簿(〇〇建設)」など分かりやすい名称としてください。

| 業者基本清积                                            | ^                                                                                                    |   |
|---------------------------------------------------|----------------------------------------------------------------------------------------------------|---|
| 黑古亚绿巨分                                            | ② ● 単独企業 ○ 経常JV                                                                                                    |   |
| 法人/個人区分                                           | ✓ ● 法人 ○ 個人                                                                                                    |   |
| 照内・照外区分                                           | ☑ 県内集者 ○ 県外集者                                                                                                    |   |
| 成功用作の番号           反る<         登録         申請書提出(例) | 展 「豚付ファイル」実験高整理表 一時ファイル保存 一時ファイル読込 全ての項目を開じる 全ての項目を開     「アタールス」 一般 本語 本語 単語 単語 単語 単語 単語 単語 美国 日本語 1 日本語 1 日本 1 日本 | < |
|                                                   | 101/160                                                                                                    |   |

①クリップマークをクリックします。

②添付ファイルを選択して「開く」ボタンをクリックします。

③作成済の役職員名簿を添付したら「登録」ボタンをクリックします

|                                                  | (C) 28(                                                                             |                         |                  |                   | ×                            |
|--------------------------------------------------|-------------------------------------------------------------------------------------|-------------------------|------------------|-------------------|------------------------------|
| 登録                                               | ← → × ↑                                                                             | C > デスクトップ > 添付ファイル     | ~ ō              | P 第付771%01        | 快乐                           |
|                                                  | 6 整理 - 新しいフォルダ                                                                      | -                       |                  | 800               | - 🛯 0                        |
|                                                  | uketsuke_Sendlv ^                                                                   | 名前                      | 更新日時             | 程項                | サイズ                          |
|                                                  | CneDrive                                                                            | ◎ 役員名簿.xtm              | 2022/01/25 18:02 | Microsoft Excel 7 | . 7 KB                       |
| **この画面では必須チェックは行われませんが、4項マーク付きのファイルは提出時に必須となります。 | PC     s0 オブジェクト     ダクソロード     オスシット     アスシット     アスシット     ビクチャ     ビクチャ     ビグオ |                         |                  |                   |                              |
| アップロード済ファイル一覧                                    | ♪ ミュ-ジック<br>登 Windows (C)<br>ファイ                                                    | c<br>ル-Q(N): [没具名簿xits: |                  | (O)               | ><br>紙*.xk;*.xkx; ~<br>キャンセル |

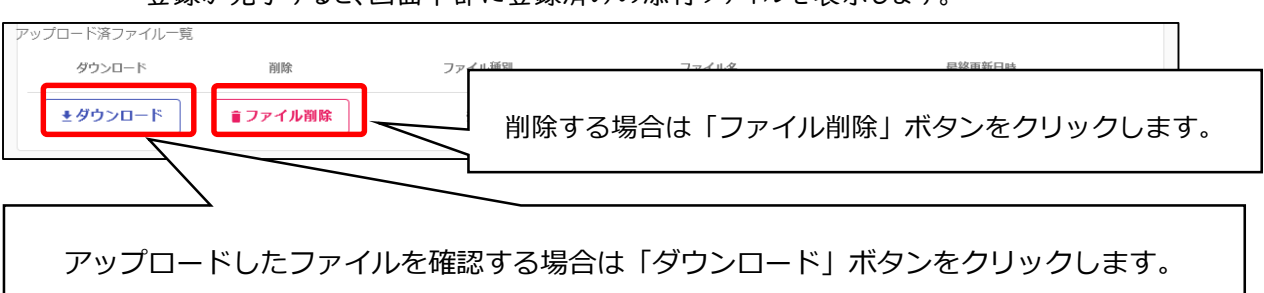

登録が完了すると、画面下部に登録済みの添付ファイルを表示します。

#### 登録した申請内容の提出を行います。

申請画面下欄の「申請書提出(確認)」ボタンをクリックします。

| 業者基本清報             |                                                                                                    | ^        |
|--------------------|----------------------------------------------------------------------------------------------------|----------|
| 黑岩登録区分             | ● 単独企業 ○ 経常JV                                                                                                    |          |
| 法人/個人区分            | ❷ 法人 ○ 偏人                                                                                                    |          |
| 照内・照外区分            | ❷ 県内業者 ○ 環外業者                                                                                                    |          |
| 建設業許可重号            |                                                                                                    |          |
| 登録 申請書提出 (確認) 和別情報 | 旅付ファイル         実績高整理表         一時ファイル保存         一時ファイル読込         全ての項目を開じる           TOPへ戻る         申請信報         其者基本環報         申請信報         営業所谓報 | 全ての項目を開く |

※入力内容に不足・誤りがある場合は、下記のようなエラーメッセージが表示されますので、「戻る」ボタンをクリックし、そのメッセージに従い対象の入力内容を修正してください。

修正後、再度「申請書提出(確認)」ボタンをクリックしてください。

| _\                                                  |                                                   |   |
|-----------------------------------------------------|---------------------------------------------------|---|
|                                                     |                                                   |   |
| 継続申請登銷                                              | &(土木施設維持管理)                                       |   |
| ▲ e.ve.ut.4003:添                                    | 付ファイルアップロード画面より、役員名簿をアップロードしてください。                |   |
| <b>処理状況:</b> 入力中(業)<br>受付清報<br>受付番号<br>申請情報<br>中時情報 | <sup>1)</sup><br>入力内容に不足・誤りがある場合はエラーメッセージが表示されます。 | Ŷ |
| 業者基本情報                                              |                                                   | ^ |
| 業者登録区分                                              |                                                   |   |
| 県内 · 県外区分                                           | (1) (1) (1) (1) (1) (1) (1) (1) (1) (1)           |   |
| 建設業許可番号                                             |                                                   |   |

・入力内容の確認

入力内容を確認します。確認した結果、入力内容を修正する場合は「戻る」ボタンをク リックし、対象箇所を修正してください。入力内容に問題がなければ、申請画面下欄の 「画面印刷」ボタンをクリックし、さらに表示される「印刷」ボタンをクリックし、対象画面を 印刷してください。(両面印刷で構いません)

| 戻る提出    |                                                         |   |
|---------|---------------------------------------------------------|---|
| 新規申請登録  | 確認(土木施設維持管理)                                            |   |
| 目請書の提出( | は完了しておりません。画面印刷を行った後に提出ボタンをクリックしてください。<br><sub>都)</sub> |   |
| 受付情報    |                                                         | ^ |
| 受付番号    | 00000331                                                |   |
|         |                                                         |   |
| 申請情報    |                                                         | ^ |
| 申請年度    | <ul> <li>令和6年度(令和7年度名簿のための申請)</li> </ul>                |   |
|         |                                                         |   |
| 業者基本情報  |                                                         | ^ |
| 業者登録区分  | ✓ 単独企業                                                  |   |
| 法人/個人区分 |                                                         |   |
|         | 戻る 提出 全ての項目を閉じる 全ての項目を開く 3 「「「刷」 画面印刷」                  |   |
|         | TOPへ戻る 受付信報 申請信報 業者基本信報 申請担当者信報 営業所信報 個別信報 添付ファイル一覧     |   |

| 印刷<br>相請登録確認(土木施設維持管理)(印刷)<br>(理状況: 入力中 (業者) |          |                      |  |
|----------------------------------------------|----------|----------------------|--|
| 受付情報                                         |          |                      |  |
| 受付番号                                         |          | 00000331             |  |
| 申請情報                                         |          |                      |  |
| 申請年度                                         | <u> </u> | 令和6年度(令和7年度名簿のための申請) |  |
| 業者基本情報                                       |          |                      |  |
| 業者登録区分                                       | <u> </u> | 単独企業                 |  |
| 法人/個人区分                                      | <u> </u> | 法人                   |  |
| ,<br>県内・県外区分                                 | <u> </u> | 順内戴者                 |  |
| 建設業許可番号                                      |          |                      |  |
| 決算日(審査基準日)                                   | <u> </u> | 2022/01/28           |  |
| 申請年月日                                        | <u> </u> | 2022/01/28           |  |
| 商号又は名称                                       | Solution | テスト維持管理株式会社          |  |

「印刷」ボタンをクリックし、お手持ちのプリンターで印刷をしてください。

·提出(登録完了)

画面印刷が完了したら、「戻る」ボタンをクリックして申請画面に戻ります。

デストイジカンリカブシキガイシャ

この時、申請画面には「申請書の提出は完了しておりません。画面印刷を行った後に 提出ボタンをクリックしてください。」のメッセージが表示されますが、これは注意喚起で表 示している固定メッセージになります。画面印刷が完了している場合は、申請画面下欄に ある「提出」ボタンをクリックします。

| 戻る 提出                                   |                                                                                                    |
|-----------------------------------------|----------------------------------------------------------------------------------------------------|
| 新規申請登録確認(土木施設維持管理)                      |                                                                                                    |
| 申請書の提出は完了しておりません。画面印版<br>処理状況: 入カ中 (業者) | 剥を行った後に提出ボタンをクリックしてください。                                                                                                    |
| 受付情報                                    | ^                                                                                                    |
| 受付番号 000000331                          |                                                                                                    |
| 申請惰報                                    | ^                                                                                                    |
| 申請年度 🤣 😔 令和6年度(                         | 令和7年度名簿のための申請)                                                                                                    |
| 業者基本情報                                  | ~                                                                                                    |
| 業者登録区分 🥑 単独企業                           |                                                                                                    |
| 法人/個人区分 💦 🛃 法人                          |                                                                                                    |
| 提出 全ての項目を閉<br>受付信報 申請信報 属者編             | じる         全ての項目を開く         受付整理票印刷         画面印刷           は本信報         申請担当者信報         営業所信報         値別信報         添付ファイルー発 |

登録が完了した旨、表示されます。

| <sub>戻る</sub><br>新規申請登録確認(土              | 木施設維持管理)               |   |
|------------------------------------------|------------------------|---|
| <ol> <li>i.up.cm.0001:正常にデータの</li> </ol> | の登録が完了しました。            |   |
| 処理状況:入力中(業者)                             |                        |   |
| 受付情報                                     |                        | ~ |
| 受付番号                                     | 00000331               |   |
| 申請情報                                     |                        | ^ |
| 申請年度                                     | ◇ 令和6年度(令和7年度名簿のための申請) |   |
| 業者基本情報                                   |                        | ^ |
| 業者登録区分                                   | ✓ 単独企業                 |   |
| 法人/個人区分                                  | ✓ 法人                   |   |

・確認書類の提出

受付整理票でセルフチェックを行ったうえで、提出書類をフラットファイルに綴じ込んで、 滋賀県土木交通部監理課審査契約係入札参加資格審査申請受付担当に郵送してくだ さい。確認書類が滋賀県土木交通部監理課審査契約係入札参加資格審査申請受付担 当に到着後、引き続き滋賀県、各申請市町において審査を行います。差戻し等連絡があ った場合は、その内容に従って対応してください。 ・登録完了後の処理

(1) 申請受付確認

インターネットによる登録が完了すると、受付システムから申請担当者メールアドレス宛 てに「申請登録完了通知メール」が送信されます。30 分経過してもメールが届かない場 合は、誤ったメールアドレスが登録されている可能性があります。登録したメールアドレス を確認して、修正してください。(Gmail のメールアドレスは使用できませんのでご注意く ださい。)

(2) 申請受理

申請先県市町において、インターネットによる申請および送付された書類の二次審査 が終了し、受理された場合は受付システムから申請担当者メールアドレス宛てに「申請受 理通知メール」が送信されます。

また、登録した申請内容に修正が必要な場合や提出した書類に不備等がある場合は、 「申請不受理通知」メールが送信されます。理由および指示内容を確認し、不足している 書類の提出や申請内容の修正を行ってください。この修正作業が行われないと、申請を 受理できません。

4.4.2 申請内容確認

登録した申請内容を確認する場合、又は現在の処理状況を確認する場合、申請受付シス テムメインページの「申請内容確認」ボタンをクリックします。

| 登録申請メニュー                           |                                             |
|------------------------------------|---------------------------------------------|
| 申請年度                               | 令和5年度(令和6年度名簿のための申請) 💿 令和6年度(令和7年度名簿のための申請) |
| 新規申請                               | 申請書修正                                       |
|                                    | ₩#した申請書を修正したい場合はごちら。                        |
| 申請內容確認                             | <b></b>                                     |
| 登録した申請書の内容を確認したい場合はこちら。            | 変更申請を実施したい場合はこちら。                           |
| 継続申請                               | パスワード更新                                     |
| 。<br>前年度にも申請しており、継続申請を実施したい場合はこちら。 | パスワード更新はこちら。                                |

申請内容を確認します。

個別情報を確認する場合は、申請登録画面の「個別情報」ボタンをクリックします。

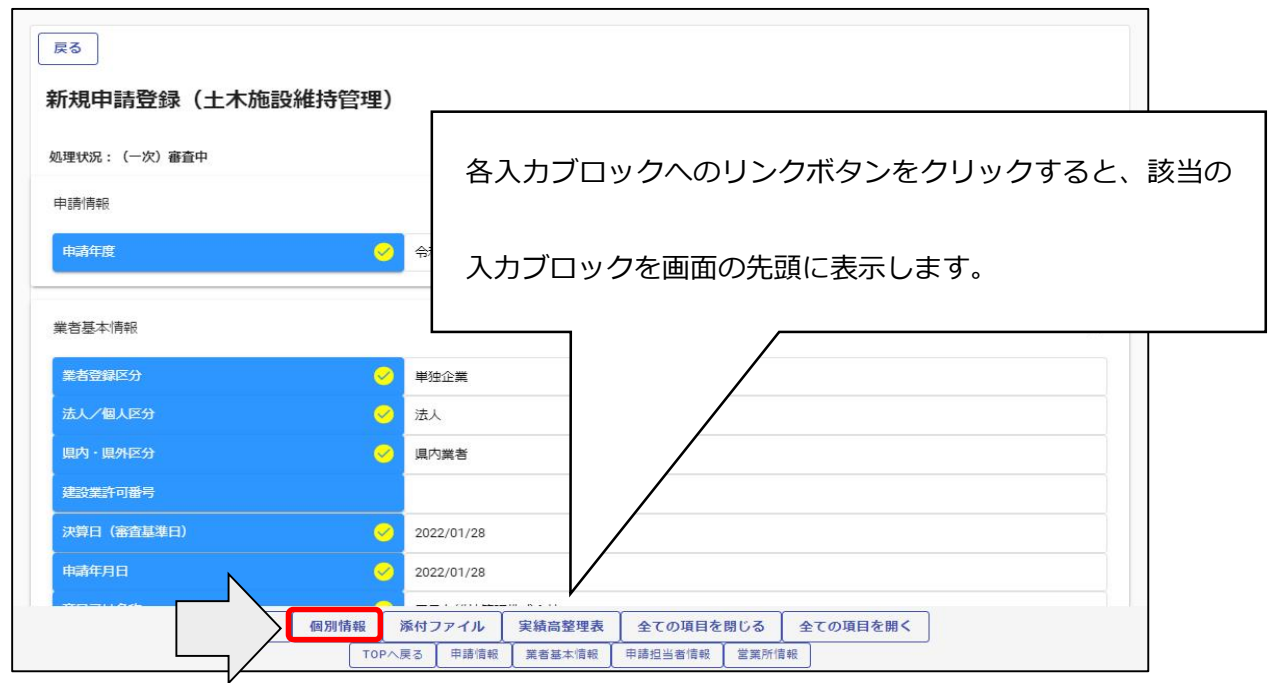

※現在の処理状況に表示される内容について

入力中 ・・・申請者が入力中の状況です。

申請書提出 ・・・新規申請で「提出」ボタンを押した後、審査に入るまでの状況です。

(一次)審査中 ・・・審査中の状況です。

受理 ・・・審査が終了した状況です。

差戻し ・・・審査の段階で不備があった場合の差戻しした状況です。

差戻し(発注機関で対応)・・・発注機関で修正対応するため申請者での対応は不要です。

・個別情報(申請する団体等)の確認

| <sub>戻る</sub><br>個別情報登録 申請自治体選択 | 滋賀県、草津市、栗東市以外はチェックしないでください。 |
|---------------------------------|-----------------------------|
| 登録先市町村名                         | 希望有熟                        |
| 滋賀県                             |                             |
| 守山市                             |                             |
| 大津市                             |                             |
| 米原市                             |                             |
| 草津市                             |                             |

申請した業種を確認します。

各個別情報登録画面の「戻る」ボタンをクリックすると前の画面に戻ることができます。

| 区 (土木施設)維持管理<br>申請先自治体名:滋賀県 | 没維持管理)      |      |
|-----------------------------|-------------|------|
| 業者番号                        | ✓ 11111111E |      |
| 入札参加営業所                     | テスト支店       |      |
| 市内業者区分(申請先が滋賀県以外            | の場合入力)      |      |
| 業種                          | á           | 希望有黑 |
| 除草                          | 2           | 有    |
| 剪定                          |             |      |
| 清掃                          |             |      |
| 下水道維持                       |             |      |
|                             |             |      |

・添付書類の確認

添付ファイルを確認する場合は、申請登録画面の「添付ファイル」ボタンをクリックします。

| 業者基本情報     |                                                                                                    |                                                                                | ^ |
|------------|----------------------------------------------------------------------------------------------------|--------------------------------------------------------------------------------|---|
| 業者登録区分     | <ul> <li>Image: A start of the start of the start of</li></ul> | 単独企業                                                                           |   |
| 法人/個人区分    | ⊘                                                                                                    | 法人                                                                             |   |
| 県内· 県外区分   | <b>S</b>                                                                                                    | 具内業者                                                                           |   |
| 建設業許可番号    |                                                                                                    |                                                                                |   |
| 決算日(審査基準日) | 0                                                                                                    | 令和5年度(令和6年度名簿のための申請)                                                           |   |
| 申請年月日      |                                                                                                    | 2022/01/28<br>添付ファイル 実績高整理表 全ての項目を閉じる 全ての項目を閉く<br>戻る 甲諸信報 漢者基本信報 甲請担当者信報 営業所信報 |   |

添付ファイルを確認します。

| ダウンロード 削除                                                                      | ファイル種別                                    | ファイル名                                       | 最終更新日時                                                   |    |
|--------------------------------------------------------------------------------|-------------------------------------------|---------------------------------------------|----------------------------------------------------------|----|
| ±ダウンロード                                                                        | 役員名簿                                      | 役員名簿.xlsx                                   | 2022/01/28 10:11:50                                      |    |
|                                                                                |                                           |                                             |                                                          |    |
|                                                                                | ſ                                         |                                             |                                                          |    |
|                                                                                |                                           | アップロード済みの                                   | の添付ファイルを表示                                               | しま |
|                                                                                |                                           |                                             |                                                          |    |
|                                                                                | -                                         |                                             |                                                          |    |
|                                                                                | -                                         |                                             |                                                          |    |
|                                                                                |                                           |                                             |                                                          |    |
|                                                                                | <b>L</b> o                                |                                             |                                                          |    |
|                                                                                | ۴                                         | 選択したファイ                                     | <b>ルをダウンロードしてよろし</b> ですか?                                |    |
| 戻る<br>添付ファイルアップロー<br>※この画面では必須チェックは行われませ                                       | <b>ド</b><br>んが、必須マーク付きのファイルは提出            | 選択したファイ<br>時に必須となります。                       | ルをダウンロードしてよろいですか?                                        |    |
| 尽る<br>添付ファイルアップロー<br>※この画面では必須チェックは行われませ<br>アップロード済ファイルー覧                      | ド                                         | 選択したファ1<br>時に必須となります。                       | ルをダウンロードしてよろし<br>ですか?                                    |    |
| 戻る<br>添付ファイルアップロー<br>※この画面では必須チェックは行われませ<br>アップロード済ファイルー覧<br>ダウンロード 朝除         | <b>ド</b><br>んが、必須マーク付きのファイルは提出<br>ファイル種別  | 選択したファイ<br>時に必須となります。<br>ファイル名              | 「ルをダウンロードしてよろ」、ですか?<br>のK<br>最終更新日時                      |    |
| 戻る<br>添付ファイルアップロー<br>※この画面では必須チェックは行われませ<br>アップロード済ファイルー覧<br>ダウンロード<br>単ダウンロード | ド<br>んが、必須マーク付きのファイルは提出<br>ファイル種別<br>役員名簿 | 選択したファイ<br>時に必須となります。<br>ファイル名<br>役員名簿.xlsx | ルをダウンロードしてよろし、ですか?<br>の<br>成装更新日時<br>2022/01/27 16:11:33 |    |

・実績高整理表の確認

実績高整理表を確認する場合は、申請登録画面の「実績高整理表」 ボタンをクリックします。

| 業者登録区分     | ✓ 単独企業                                                                                                    |  |
|------------|----------------------------------------------------------------------------------------------------|--|
| 法人/個人区分    | ☆人     ☆人     ☆人     ☆     ☆     ☆     ☆     ☆     ☆     ☆     ☆     ☆     ☆     ☆     ☆     ☆     ☆     ☆     ☆     ☆     ☆     ☆     ☆     ☆     ☆     ☆     ☆     ☆     ☆     ☆     ☆     ☆     ☆     ☆     ☆     ☆     ☆     ☆     ☆     ☆     ☆     ☆     ☆     ☆     ☆     ☆     ☆     ☆     ☆     ☆     ☆     ☆     ☆     ☆     ☆     ☆     ☆     ☆     ☆     ☆     ☆     ☆     ☆     ☆     ☆     ☆     ☆     ☆     ☆     ☆     ☆     ☆     ☆     ☆     ☆     ☆     ☆     ☆     ☆     ☆     ☆     ☆     ☆     ☆     ☆     ☆     ☆     ☆     ☆     ☆     ☆     ☆     ☆     ☆     ☆     ☆     ☆     ☆     ☆     ☆     ☆     ☆     ☆     ☆     ☆     ☆     ☆     ☆     ☆     ☆     ☆     ☆     ☆     ☆     ☆     ☆     ☆     ☆     ☆     ☆     ☆     ☆     ☆     ☆     ☆     ☆     ☆     ☆     ☆     ☆     ☆     ☆     ☆     ☆     ☆     ☆     ☆     ☆     ☆     ☆     ☆     ☆     ☆     ☆     ☆     ☆     ☆     ☆     ☆     ☆     ☆     ☆     ☆     ☆     ☆     ☆     ☆     ☆     ☆     ☆     ☆     ☆     ☆     ☆     ☆     ☆     ☆     ☆     ☆     ☆     ☆     ☆     ☆     ☆     ☆     ☆     ☆     ☆     ☆     ☆     ☆     ☆     ☆     ☆     ☆     ☆     ☆     ☆     ☆     ☆     ☆     ☆     ☆     ☆     ☆     ☆     ☆     ☆     ☆     ☆     ☆     ☆     ☆     ☆     ☆     ☆     ☆     ☆     ☆     ☆     ☆     ☆     ☆     ☆     ☆     ☆     ☆     ☆     ☆     ☆     ☆     ☆     ☆     ☆     ☆     ☆     ☆     ☆     ☆     ☆     ☆     ☆     ☆     ☆     ☆     ☆     ☆     ☆     ☆     ☆     ☆     ☆     ☆     ☆     ☆     ☆     ☆     ☆     ☆     ☆     ☆     ☆     ☆     ☆     ☆     ☆     ☆     ☆     ☆     ☆     ☆     ☆     ☆     ☆     ☆     ☆     ☆     ☆     ☆     ☆     ☆     ☆     ☆     ☆     ☆     ☆     ☆     ☆     ☆     ☆     ☆     ☆     ☆     ☆     ☆     ☆     ☆     ☆     ☆     ☆     ☆     ☆     ☆     ☆     ☆     ☆     ☆     ☆     ☆     ☆     ☆     ☆     ☆     ☆     ☆     ☆     ☆     ☆     ☆     ☆     ☆     ☆     ☆     ☆     ☆     ☆     ☆     ☆     ☆     ☆     ☆     ☆     ☆     ☆     ☆     ☆     ☆     ☆     ☆     ☆     ☆     ☆     ☆     ☆     ☆     ☆     ☆     ☆     ☆ |  |
| 県内·県外区分    | ✓ 県内業者                                                                                                    |  |
| 建設業許可番号    |                                                                                                    |  |
| 決算日(審査基準日) | <ul> <li>令和5年度(令和6年度名簿のための申請)</li> </ul>                                                                                                    |  |
| 申請年月日      | 2022/01/28                                                                                                    |  |
|            |                                                                                                    |  |

申請した実績高整理表を確認します。

実績高整理表画面の「戻る」ボタンをクリックすると前の画面に戻ることができます。

| 戻る  登録<br>実績高整理表 |                      |         |                      |      |
|------------------|----------------------|---------|----------------------|------|
|                  | 富态刘泰惠署在度办前年度宝练(2期前宝线 | 5) (壬四) | arč动奏重罢在度宝绩(古前油曾册宝练) | (壬四) |

| 区分 (レベル1)        | 審査対象事業年度の前年度実績 | (2期前実績)(千円) | 審查対象事業年度実績(直前決 | 算期実績)(千円) |
|------------------|----------------|-------------|----------------|-----------|
| 除苔               | 1000           | ×           | 2000           | ×         |
| 191- <del></del> | 4/10           |             |                | 4/10      |
| 乾定               | 3000           | ×           | 4000           | ×         |
|                  |                | 4 / 10      |                | 4 / 10    |
| 清掃               |                |             |                |           |
|                  |                | 0 / 10      |                | 0/10      |
| 上下水道維持(市町のみ選択可)  |                |             |                |           |
|                  |                | 0 / 10      |                | 0 / 10    |
| 下水道維持(県のみ選択可)    |                |             |                |           |
|                  |                |             |                |           |

4.4.3 申請書修正

登録を行ったものの申請内容に修正がある場合や、審査にあたり差戻しを受けて申請内容 の訂正を行う場合、申請受付システムメインページの「申請書修正」ボタンをクリックします。 ※申請者が修正を行うことができるのは、「審査」が行われる前又は「差戻し」時のみです。 現在の処理状況を確認する場合は、「申請内容確認」ボタンをクリックして確認ください。

| 録申請メニュー                       |                 |                                     |
|-------------------------------|-----------------|-------------------------------------|
| 申請年度                          | ○ 令和5年度 ◆ 令和6年度 | (名簿のための申請) (〇) 令和6年度(令和7年度名簿のための申請) |
|                               |                 |                                     |
| 新規申請                          |                 | 申請書修正                               |
| 新規申請を実施したい場合はこちら。             |                 | 登録した申請書を修正したい場合はごちら。                |
| 申請內容確認                        | ,               | 変更申請                                |
| 登録した申請書の内容を確認したい場合はこちら。       |                 | 変更申請を実施したい場合はこちら。                   |
| 継続申請                          |                 | パスワード更新                             |
| 前年度にも申請しており、継続申請を実施したい場合はこちら。 |                 | パスワード更新はこちら。                        |

#### 継続申請登録(土木施設維持管理)が表示されます。

4.2.1と同様の手順で申請内容の修正を行います。

|      | 反る 登録                                                                                                    |              |
|------|----------------------------------------------------------------------------------------------------|--------------|
|      | 新規申請登録(土木施設維持管理)                                                                                                    |              |
|      | 本システムでの電子申請を過去に行ったことがある方は、新規申請登録からではなく、組続申請登録において入力してください。<br>※土木施設等維持管理業務は滋賀県、草津市、東東市(東東市は市内集者に限る)のみ申請可能(滋賀県、草津市、東東市以外の団体は申請に本システムを使用しません。)                                                                                                    |              |
|      | 申請情報                                                                                                    | ~            |
|      | 申請年度         ・         ・         ・         ・         ・         ・         ・         ・         ・         ・         ・         ・         ・         ・         ・         ・         ・         ・         ・         ・         ・         ・         ・         ・         ・         ・         ・         ・         ・         ・         ・         ・         ・         ・         ・         ・         ・         ・         ・         ・         ・         ・         ・         ・         ・         ・         ・         ・         ・         ・         ・         ・         ・         ・         ・         ・         ・         ・         ・         ・         ・         ・         ・         ・         ・         ・         ・         ・         ・         ・         ・         ・         ・         ・         ・         ・         ・         ・         ・         ・         ・         ・         ・         ・         ・         ・         ・         ・         ・         ・         ・         ・         ・         ・         ・         ・         ・         ・         ・         ・         ・         ・         ・         ・         ・         ・ <th></th> |              |
|      |                                                                                                    |              |
|      | 業者基本情報                                                                                                    | <u>^</u>     |
|      | 業者登録区分  ○ 単独企業 ○ 経常JV                                                                                                    |              |
|      | 法人/領人区分 💛 🔿 法人 🔿 個人                                                                                                    |              |
|      | 国内・県内区分 ○ 県内業者 ○ 県外業者<br>主たる営業所(本社または本店)の所在地が活発風内にある場合は県内業者をと、それ以外の場合は県外業者を選択してください。                                                                                                    |              |
|      | 建設業許可語号                                                                                                    |              |
|      | 0/8                                                                                                    | r I          |
| 戻る登録 | 一時ファイル級存         一時ファイル議込         全ての項目を開じる         全ての項目を開く         TOPへ戻る         申請情報         異者基本情報         申                                                                                                    | 請担当者情報 當業所情報 |

申請書修正が行えるのは申請先団体による審査が行われる前までです。 (処理状況が「入力中(業者)」、「申請書提出済」、「差戻し」の場合のみ)

| 申請受付システムメインページ                |                                       |
|-------------------------------|---------------------------------------|
| ▲ e.be.ut.0003:申請書修正は実行できません。 |                                       |
|                               |                                       |
|                               | ☆和3年度石澤のだめの平調) ● 令和3年度(や和6年度石澤のだめの平頭) |
| 新規申請                          | 申請書修正                                 |
| 新規申請を実施したい場合はこちら。             | 登録した申請書を修正したい場合はこちら。                  |
| 申請內容確認                        | 変更申請                                  |
| 登録した申請書の内容を確認したい場合はこちら。       | 変更申請を実施したい場合はこちら。                     |
| 継続申請                          | パスワード更新                               |
| 前年度にも申請しており、継続申請を実施したい場合はこちら。 | パスワード更新はこちら。                          |
|                               |                                       |

現在の処理状況については、「申請内容確認」ボタンから確認できます

| れの処理状況が表        | 示されま     | す。          |                              |
|-----------------|----------|-------------|------------------------------|
| 処理状況:(一次)審査中    |          |             |                              |
| 申請情報            |          |             | ^                            |
| 申請年度            | <u>~</u> | 令和5年度(令和6年) | 変名溜のための申請)                   |
| 業者基本情報          |          |             | ~                            |
| 業者登録区分          | 0        | 単独企業        | 以下の処理状況の提合け「由請書修正」が実行できません   |
| 法人/個人区分         | 0        | 法人          | 以下の処理状況の場合は、「中明音修正」が关门できょせん。 |
| 県内・県外区分         | <u> </u> | 具内業者        |                              |
| 建設業許可番号         |          | 1           | ・(一次)審査中                     |
| ,<br>決算日(審査基準日) | <u> </u> | 2022/01/28  |                              |
| 申請年月日           | <u> </u> | 2022/01/28  | ・受理                          |
| 商号又は名称          | 0        | テスト維持管理株    |                              |
| 商号又は名称(カナ)      | <u>~</u> | テストイジカンリナ   | コブシノキガイシャマ                   |

※処理状況が、「(一次)審査中」又は「受理」の場合は、申請書修正が実行できません。 こちらの場合、「申請書修正」ボタンをクリックしても「申請書修正は実行できません。」というエラー メッセージが表示されます。

## V 提出書類

## 5.1 提出書類一覧 ※詳細は 47 ページ以降を参照ください。

【システムにアップロードする書類】

| N<br>0 | 名称    | 様式    | 下水道維持(滋賀県のみ)<br>清掃<br>清掃 |
|--------|-------|-------|--------------------------|
| Т      | 役職員名簿 | 別記様式I | Ø                        |

【滋賀県に提出する書類】

| N<br>o   | 名称                 | 様式    | 清掃 | 除草 | 剪定 | 下水道維持(滋賀県のみ) | (草津市、栗東市) |
|----------|--------------------|-------|----|----|----|--------------|-----------|
| Ι        | 誓約書兼同意書            | 別記様式2 |    |    | Ô  | )            |           |
| 2        | 委任状                | 別記様式3 | Δ  |    |    |              |           |
| 3        | 業務経歴書              | 指定様式I | Ø  |    |    |              |           |
| 4        | 業務経歴書に記入した業務に係る契約  |       | Ø  |    |    |              |           |
| 4        | 書、注文書等の写し 各業種   件  |       |    |    |    |              |           |
| 5        | 損益計算書の写し(2事業年度分)   |       |    |    | Ô  | )            |           |
|          | 建設業者の詳細情報          |       |    |    | Δ  |              |           |
|          | (建設業者・宅建業者等企業情報検索シ |       |    |    |    |              |           |
| 6        | ステム)               |       |    |    |    |              |           |
|          | 建設工事の入札参加資格申請されている |       |    |    |    |              |           |
|          | 方は不要。              |       |    |    |    |              |           |
| 7        | 造園工事業の許可および技術職員調   | 県指定様式 |    |    | 0  |              |           |
| 8        | 技術職員の常勤性確認書類の写し    |       |    |    | Δ  |              |           |
| q        | 技術者の資格を確認できるもの(資格者 |       |    |    | Δ  |              |           |
| <i>'</i> | 証、登録証、試験合格証等)の写し   |       |    |    |    |              |           |

| 1<br>0 | 商業登記事項証明書の写し         |   | Δ |
|--------|----------------------|---|---|
|        | 国税に未納がないことを証する書類(発   |   |   |
|        | 行後3か月以内・免税業者も必要)原則と  |   |   |
|        | して(その3の2)または(その3の3)。 | — | Ø |
| 1      | (その3)の場合、消費税のほかに所得税  |   |   |
|        | または法人税の選択も必要(写し可)    |   |   |
|        | 本店所在地および入札参加申請を委任    |   |   |
| Т      | する営業所所在地それぞれの市町税等に   |   |   |
| 2      | 未納がないことを証する書類(発行後3か  |   |   |
|        | 月以内・免税業者も必要)(写し可)    |   |   |

注) ◎…全業種必須書類、〇…必須書類、Δ…該当する場合に必要な書類 ※県税に未納がないことを証明する書類は不要です。

### 【各市町に提出する書類】

栗東市に提出する書類はございません。

草津市に申請する事業者はのうち、該当する方は次の書類を提出してください。

※A4版ファイルに綴じ込むことは不要です。クリアファイルに入れて草津市に提出してください。

| No | 名称                                                              | 様式     | 清掃 | 除草 | 剪定 | 上下水道維持 |
|----|-----------------------------------------------------------------|--------|----|----|----|--------|
| I  | 使用印鑑届兼誓約書<br>(共同受付以降当該書類を提出されたこ<br>とがない方または使用する印鑑が変更と<br>なる方のみ) | 草津市様式2 | Δ  | Δ  | Δ  | Δ      |
| 2  | 経営規模等評価結果通知書総合評定値<br>通知書の写し                                     | _      |    | 0  | 0  |        |
| 3  | 造園技能士または街路樹剪定士の合格<br>証明書等の写し                                    | _      |    |    | 0  |        |

注)○…必須書類、△…該当する場合に必要な書類

5.2 確認書類の作成

5.1 に記載した提出書類を確認のうえ、申請に必要な書類を作成してください。電子デー タ添付が必要な書類は、受付システムにファイルをアップロードしてください。

#### 【システムにアップロード】

#### No.1 役職員名簿

商号または名称、所在地、連絡先および役職員情報を記載して提出してください。

掲載する役職員は、個人である場合にはその者を、法人である場合にはその役員を全員記載 してください。

役職名は、個人である場合には空欄とし、法人である場合にはその役員の役職名を記載して ください。

氏名欄におけるフリガナは全角カタカナで記載し、漢字表記およびフリガナ共に姓と名の間は 空白を作ってください。

生年月日の元号については、大正は「T」、昭和は「S」、平成は「H」で表記してください。

#### 【滋賀県に提出する書類】

#### No.I 誓約書兼同意書

滋賀県暴力団排除条例の趣旨にのっとり、競争入札参加有資格者から暴力団等を排除する ため、誓約書兼 同意書(別記様式2)および役職員名簿(別記様式1)を提出してください。また、 滋賀県税の完納情報を確認するため、誓約書兼同意書(別記様式2)に住所地等を記入ください。

・提出日(申請日)、申請者欄に商号または名称および代表者氏名を記載してください。

・納税情報確認欄には本社・本店情報を記入ください。

#### No.2 委任状

主たる営業者(=本社・本店)以外から入札参加する場合、提出が必要です。

#### No.3 業務経歴書

55ページの例を参考に記載してください。

各事業年度の実績全てを記載する必要はございません。

#### No.4 業務経歴書に記載した業務に係る契約書、注文書等の写し

業務経歴書記載の業務のうち業種毎に各1件ずつ写しを提出してください。

※1)〇発注者の記名・押印、〇受注者の氏名、〇契約金額、〇業務名称、〇履行期間が確認できる部分の写し

※2)契約書等がない場合、契約書等では最終確定金額が確認できない場合は、

下記①~④の書類でも可

①契約金額請求書と入金が確認できる書類の写し(通帳、領収書等の写し)

②市町村が支払いに際して発行している支払通知書・振込通知書の写し

③市町村が業務検査後に発行している完成検査通知書の写し

#### No.5 損益計算書(2事業年度分)

審査基準日決算分とその1期前の決算分の損益計算書(税務署提出分)の写しを提出してく ださい。

※建設業許可の届出の際に提出した決算変更届の損益計算書でも構いません。

#### No.6 建設業者の詳細情報

「剪定」に入札参加希望で、造園の建設業許可を有する場合のみ提出してください。

申請日において印刷後3か月以内のものを提出してください。

システムから当帳票を印刷する方法については、別紙『「建設業者の詳細情報」印刷方法』を参照してください。

※建設工事の入札参加資格審査申請される方は不要です。建設工事に入札参加されず、土 木施設維持管理業務のみ入札参加される方のみご提出ください。

#### No.7 造園工事業の許可および技術職員調

「剪定」に入札参加希望の場合、必ず作成してください。

#### No.8 技術職員の常勤性確認書類

「剪定」に入札参加希望で、造園の建設業許可を有しない場合のみ提出してください。No.7 に掲載の技術職員について次に掲げる必要書類をご提出ください(**いずれも写し**)。

(例)法人の従業員の場合…アとオ

- ア.健康保険証の写し(<u>事業所名記載のもの</u>に限る)または健康保険厚生年金保険被保険者標 準報酬決定通知書の写し(直近受付済みのもの)
- イ.国民健康保険証の写し
- ウ.個人事業主の所得税確定申告書(第一表)の写し(個人事業主分のみ、税務署の受付印の あるもの)※電子申請の場合は、「メール詳細」の打出しも添付。
- エ.個人事業主の所得税確定申告書(第二表)の写し(必要に応じ、収支内訳書や青色申告決 算書等も)
- オ.雇用保険被保険者資格取得等確認通知書(事業主通知用)の写しまたは雇用保険被保険者 証の写し、等(公共職業安定所長発行のもの)

技術職員の常勤確認資料一覧表

|      |             | P    | イ | ウ | Н | オ    |
|------|-------------|------|---|---|---|------|
| 法人   | 役員          | ○※注① |   |   |   |      |
| 14/C | 従業員         | ○※注① |   |   |   | ○※注① |
|      | 事業主         |      | 0 | 0 |   |      |
| 個人事業 | 専従者         |      | 0 |   | 0 |      |
|      | <b>兴</b> 举目 |      | Ó |   |   | ○※注① |
|      | 化未貝         | ○※注① |   |   |   | ○※注① |

(注意事項)

- ①社会保険・雇用保険ともに適用除外となる者は、所得税源泉徴収簿、給与台帳、出勤簿など審査基準日現在の勤務状況が確認できる書類の写しまたは「厚生年金保険 70歳以上被用者標準報酬額月額相当額決定のお知らせ」通知の写しをご提出ください。
- 社会保険適用除外者

・法人の場合…後期高齢者や、厚生年金保険のみ適用事業所の場合で70歳以上の者
 ・個人事業の場合…従業員が5名未満の事業所(任意適用事業所を除く)に雇用される者
 雇用保険適用除外者

・代表取締役の親族や個人事業主の親族(生計が一と認められる場合等)

②75歳以上の高齢者または65歳~74歳の障害認定を受けた方はア、イの代わりに後期高齢者医療被保険者証の写しをご提出ください。

③健康保険被保険者証の事業所名の記載がない場合は、併せて健康保険組合理事長などによる事業所名の記載のある資格証明書の写しをご提出ください。

#### ※健康保険証、国民健康保険証の写しを提出する場合は、プライバシー保護の観点から保 険者番号および被保険者記号・番号についてマスキングを施したものを提出してください。

#### No.9 技術職員の資格を確認できるもの

「剪定」に入札参加希望で、造園の建設業許可を有しない場合のみ技術職員調に記載した技術 者の資格にかかる合格証明書または合格証書(写し可)提出してください。

#### No.10 商業登記事項証明書の写し

申請日において発行後3か月以内のものを提出してください。 個人事業主の場合は不要です。

#### No.11 国税に未納がないことを証する書類(発行後3か月以内・免税業者も必要)

発行官庁(税務署)指定様式第8号の原則として(その3の2)、(その3の3)のいずれかを提出してください(写し可)

発行官庁(税務署)指定様式第8号(その3)の提出も可能としますが、個人事業主の場合は税 目で所得税及び消費税が選択されていること、法人の場合は税目で法人税及び消費税が選択 されていることが必要です。

※申請日において、発行後3か月以内のものを提出してください。

- ※免税業者の方も提出が必要です。
- ※消費税または地方消費税について、新型コロナウイルス感染症等の影響による徴収の猶予 を受けている方は、「納税の猶予許可通知書」の写しまたは「納税証明書(その1)」を提出 してください。
- ※インターネットを利用した納税証明書の交付請求については、次のホームページをご参考く ださい。

e-Taxホームページ(納税証明書の交付請求について)

https://www.e-tax.nta.go.jp/tetsuzuki/shomei\_index.htm

# No.12 本店所在地および入札参加申請する営業所所在地それぞれの市町税等に未納がないことを証する書類

申請日において、発行後3か月以内のものを提出してください。(写し可)

本店所在地および入札参加営業所全ての市町税等に未納がないことを証する書類が必要で す。

【各市町に提出する書類】

#### 【草津市】

※下記書類についてはA4版ファイルに綴じ込むことは不要です。クリアファイルに入れて提出 してください。

#### No.I 使用印鑑届兼誓約書

競争入札および見積りに参加し、契約の締結および代金請求、受領、その他一切 の商取引に使用する印鑑について提出してください。

提出は共同受付以降当該書類を提出されたことがない方または使用する印鑑が変更 となる方のみ必要となります。

#### No.2 経営規模等評価結果通知書総合評定値通知書の写し

除草または剪定に登録を希望する方のみ、審査基準日において有効であり、かつ最新の ものを提出してください。

#### No.3 造園技能士または街路樹剪定士の合格証明書等の写し

剪定に登録を希望する方のみ、造園技能士または街路樹剪定士の有資格者を雇用(申 請日現在)していることを要件としているので、合格証明書等、有資格を確認できるもの の写しを提出してください。

## 【別記様式Iの記載例】

| オークジギタ        | アップロード) |
|---------------|---------|
| <b>太への記戦別</b> |         |

## 役職員名簿

| 商             | 号または名称                   | 〇〇建設株式会社                       |                   |          |       |      |      |  |  |
|---------------|--------------------------|--------------------------------|-------------------|----------|-------|------|------|--|--|
|               | 所在地                      | 滋賀県大津市京町四丁目1番1号                |                   |          |       |      |      |  |  |
|               |                          |                                | 氏名                |          | 生年月   | B    |      |  |  |
| 番号            | 役職名                      | フリガナ                           | (漢字表記)            | 和暦       | 年     | 月    | Ħ    |  |  |
| 1             | 代表取締役                    | シガケン ハナコ                       | 滋賀県 花子            | н        | 2     | 4    | 1    |  |  |
| 2             | 取締役                      | オオツシ タロウ                       | 大津市 太郎            | s        | 50    | 5    | 1    |  |  |
| 3             | 取締役                      | ヒコネシ ジロウ                       | 彦根市 次郎            | s        | 35    | 6    | 1    |  |  |
| 4             | 監査役                      | ナガハマシ ヨウコ                      | 長浜市 陽子            | S        | 20    | 7    | 1    |  |  |
| 5             |                          |                                |                   |          |       |      |      |  |  |
| 6             |                          |                                |                   |          |       |      |      |  |  |
| 7             |                          |                                |                   |          |       |      |      |  |  |
| 8             |                          |                                |                   |          |       |      |      |  |  |
| 9             |                          |                                |                   |          |       |      |      |  |  |
| 10            |                          |                                |                   |          |       |      |      |  |  |
| ※個人で<br>任されたf | ある場合にはその者を<br>代理人(支店長等)に | と、法人である場合にはその<br>ついても記載してください。 | の役員を記載してください。なお、役 | と員以外であって | も、取引上 | の一切の | 権限を委 |  |  |

## 個人事業主の記載例

## 役職員名簿

| 商     | 号または名称    | 〇〇工務店           |                  |           |       |      |      |  |  |
|-------|-----------|-----------------|------------------|-----------|-------|------|------|--|--|
|       | 所在地       | 滋賀県大津市京町四丁目1番1号 |                  |           |       |      |      |  |  |
|       |           |                 | 氏名               |           | 生年月   | 日    |      |  |  |
| 番号    | 但職名<br>   | フリガナ            | (漢字表記)           | 和暦        | 年     | 月    | B    |  |  |
| 1     | 個人事業主     | シガケン ハナコ        | 滋賀県 花子           | н         | 2     | 4    | 1    |  |  |
| 2     |           |                 |                  |           |       |      |      |  |  |
| 3     |           |                 |                  |           |       |      |      |  |  |
| 4     |           |                 |                  |           |       |      |      |  |  |
| 5     |           |                 |                  |           |       |      |      |  |  |
| 6     |           |                 |                  |           |       |      |      |  |  |
| 7     |           |                 |                  |           |       |      |      |  |  |
| 8     |           |                 |                  |           |       |      |      |  |  |
| 9     |           |                 |                  |           |       |      |      |  |  |
| 10    |           |                 |                  |           |       |      |      |  |  |
| ※個人でな | ある場合にはその者 | を、法人である場合にはその   | の役員を記載してください。なお、 | 、役員以外であって | も、取引上 | の一切の | 権限を委 |  |  |

任された代理人(支店長等)についても記載してください。

|                                                                                                    |                                                                                                    |                                                                                                    |                                                                                                    | ──── 個人事業主の記載                                                                                                    |  |  |  |
|----------------------------------------------------------------------------------------------------|----------------------------------------------------------------------------------------------------|----------------------------------------------------------------------------------------------------|----------------------------------------------------------------------------------------------------|----------------------------------------------------------------------------------------------------|--|--|--|
| 別記様式2                                                                                                    |                                                                                                    |                                                                                                    |                                                                                                    |                                                                                                    |  |  |  |
|                                                                                                    |                                                                                                    | 哲                                                                                                    | 約書 兼 同意書                                                                                                    |                                                                                                    |  |  |  |
|                                                                                                    |                                                                                                    |                                                                                                    |                                                                                                    | 令和 年 月                                                                                                    |  |  |  |
| 入札参加資格                                                                                                    | 各申請自治                                                                                                    | 体の長 あて                                                                                                    |                                                                                                    |                                                                                                    |  |  |  |
|                                                                                                    |                                                                                                    |                                                                                                    |                                                                                                    |                                                                                                    |  |  |  |
| <ol> <li>滋賀県市町が発き</li> <li>あいこしまま##</li> </ol>                                                                                                    | 注する建設工事                                                                                                    | 、コンサルタント等業務、土木施設業                                                                                                    | 推內                                                                                                    | 申請に関し、以下に掲げる項目について、事                                                                                                    |  |  |  |
| ないことを言わ                                                                                                    | 1しまり。<br>こ該当すろ者で                                                                                                    | けたいこと                                                                                                    | 世同受付に伴い                                                                                                    | あて生け「1 札 参加 次 ぬ                                                                                                    |  |  |  |
| (7) 役員等 (競名                                                                                                    | 争入札に参加し                                                                                                    | ようとする者が個人である場合には                                                                                                    | 三日文日に中で、                                                                                                    | のく儿は「八七夢加貝作                                                                                                    |  |  |  |
| 県市町との東                                                                                                    | 対上の一切の                                                                                                    | 権限を委任された代理人を含む。以下                                                                                                    | 明日伯仲(7)及] (                                                                                                    |                                                                                                    |  |  |  |
| 第77号) 第                                                                                                    | 92条第6号に                                                                                                    | 規定する暴力団員(以下「暴力団員」                                                                                                    | という。)であると認められる者                                                                                                    |                                                                                                    |  |  |  |
| (4) 暴力団(暴                                                                                                    | 力団員による1                                                                                                    | ド当な行為の防止等に関する法律第2                                                                                                    | 条第2号に規定する暴力団をいう。」                                                                                                    | 以下「暴力団」という。)または暴力団員が                                                                                                    |  |  |  |
| 質的に関与し                                                                                                    | ていると認め                                                                                                    | られる者                                                                                                    |                                                                                                    |                                                                                                    |  |  |  |
| (ウ) 役員等が、自己、自社もしくは第三者の不正の利益を図る目的または第三者に損害を加える目的をもつて、暴力団または暴力団員を利用するなどした                                                                                                    |                                                                                                    |                                                                                                    |                                                                                                    |                                                                                                    |  |  |  |
| と認められ                                                                                                    | る者                                                                                                    |                                                                                                    |                                                                                                    |                                                                                                    |  |  |  |
| <ul><li>(エ) 役員等が、</li></ul>                                                                                                    | 暴力団または                                                                                                    | 暴力団員に対して資金等を供給し、                                                                                                    | <b>たは便宜を供与するなど直接的また</b>                                                                                                    | とは積極的に暴力団の維持または運営に協力                                                                                                    |  |  |  |
| は関与してい                                                                                                    | いると認められ                                                                                                    | .る者                                                                                                    |                                                                                                    |                                                                                                    |  |  |  |
| <ul><li>(オ) 役員等が、</li></ul>                                                                                                    | 暴力団または                                                                                                    | 暴力団員と社会的に非難されるべき関                                                                                                    | 係を有していると認められる者                                                                                                    |                                                                                                    |  |  |  |
|                                                                                                    |                                                                                                    |                                                                                                    |                                                                                                    |                                                                                                    |  |  |  |
| (カ) 上記(7)から                                                                                                    | っ(オ)までのいず                                                                                                    | れかに該当する者であることを知り                                                                                                    | ながら当該相手方と契約を締結するこ                                                                                                    | ことやこれを不当に利用することなどしてい                                                                                                    |  |  |  |
| <ul> <li>(カ) 上記(ア)から</li> <li>2) 滋賀県税および</li> <li>3) 滋賀県内の市町</li> </ul>                                                                                                    | っ(オ)までのいす<br>びこれに付随す<br>町の税 料金も                                                                                                    | れかに該当する者であることを知り;<br>る延滞金等に滞納がないこと。<br>: トパニわらに付随する延速金箔に速                                                                                                    | ながら当該相手方と契約を締結するこ                                                                                                    | ことやこれを不当に利用することなどしてい                                                                                                    |  |  |  |
| <ul> <li>(カ) 上記(ア)から</li> <li>2) 滋賀県税および</li> <li>3) 滋賀県内の市町</li> <li>4) 滋賀県内町がお</li> </ul>                                                                                                    | o(オ)までのいす<br>びこれに付随す<br>町の税、料金お<br>ままする由語っ                                                                                                    | れかに該当する者であることを知り、<br>る延滞金等に滞納がないこと。<br>よびこれらに付随する延滞金等に滞<br>                                                                                                    | ながら当該相手方と契約を締結するこ<br>納がないこと。<br>いること。                                                                                                    | ことやこれを不当に利用することなどしてい                                                                                                    |  |  |  |
| <ul> <li>(カ) 上記(7)から</li> <li>2) 滋賀県税および</li> <li>3) 滋賀県内の市町</li> <li>4) 滋賀県古町がお</li> </ul>                                                                                                    | っ(オ)までのいず<br>びこれに付随す<br>町の税、料金お<br>日 <del>ます</del> こ由誌一                                                                                                    | れかに該当する者であることを知り、<br>る延滞金等に滞納がないこと。<br>はびこれらに付随する延滞金等に滞<br>                                                                                                    | ながら当該相手方と契約を締結するこ<br>納がないこと。<br>いること。<br>従い誠実に実行すること。                                                                                                    | ことやこれを不当に利用することなどしてい                                                                                                    |  |  |  |
| (h) 上記(7)から<br>2) 滋賀県税およて<br>3) 滋賀県内の市町<br>4) 滋賀県内の市町<br>(1) 滋賀県内の市町<br>(1) 滋賀県内の市町<br>(1) 滋賀県内の市町<br>(1) 滋賀県内の市町<br>(1) 満賀県内の市町<br>(1) 英賀県税およて                                                                                                    | o(けまでのいず<br>びこれに付随す<br>町の税、料金お<br>日 <del>日ロナス由誌一</del><br>の場合】                                                                                                    | れかに該当する者であることを知り,<br>る延滞金等に滞納がないこと。<br>よびこれらに付随する延滞金等に滞<br>アルに記載の西件筮を見備して                                                                                                    | ながら当該相手方と契約を締結するこ<br>納がないこと。<br>いること。<br>従い誠実に実行すること。                                                                                                    | ことやこれを不当に利用することなどしてい                                                                                                    |  |  |  |
| <ul> <li>(h) 上記(7)から</li> <li>2) 滋賀県税および</li> <li>3) 滋賀県内の市町</li> <li>4) ※知道東町×51</li> <li>【個人事業主の</li> <li>【信所」および</li> </ul>                                                                                                    | o(けまでのいず<br>びこれに付随す<br>町の税、料金キ<br>日本ナス由連一<br>の場合】<br>び「主た                                                                                                    | れかに該当する者であることを知り、<br>る延滞金等に滞納がないこと。<br>まびこれらに付随する延滞金等に滞<br>ーーアルに記載の悪件等を見備して<br>る営業所の所在地」                                                                                     | ながら当該相手方と契約を締結するこ<br>納がないこと。<br>いること。<br>従い誠実に実行すること。                                                                                                    | ことやこれを不当に利用することなどしてい                                                                                                    |  |  |  |
| <ul> <li>(h) 上記(7)から</li> <li>2) 滋賀県税および</li> <li>3) 滋賀県内の市時</li> <li>(1) 洗賀県内の市時</li> <li>(1) 洗賀県古町がら</li> <li>(1) 洗賀県市町がら</li> <li>(1) 洗賀県市町</li> <li>(1) 洗賀県市町</li> <li>(1) 洗賀県市町</li> <li>(1) 洗賀県市町</li> <li>(1) 洗賀県市町</li> <li>(1) 洗賀県市町</li> <li>(1) 洗賀県市町</li> <li>(1) 洗賀県市町</li> <li>(1) 洗賀県市町</li> <li>(1) 洗濯</li> <li>(1) 洗賀県市町</li> <li>(1) 洗濯</li> <li>(1) 洗濯</li></ul>                                                                                                    | o(けまでのいず<br>びこれに付随す<br>町の税、料金ネ<br>日 <del>まままで自聴す</del><br>の場合】<br>び「主た<br>い。                                                                                                    | れかに該当する者であることを知り、<br>る延滞金等に滞納がないこと。<br>まびこれらに付随する延滞金等に滞<br>ーーマルに記載の悪件等を見催して<br>る営業所の所在地」                                                                                     | ながら当該相手方と契約を締結するこ<br>納がないこと。<br>いること。<br>従い誠実に実行すること。<br>の納付または納入の状況に関し                                                                                                    | ことやこれを不当に利用することなどしてい<br>で、完納情報の確認を行うこと。                                                                                                    |  |  |  |
| <ul> <li>(h) 上記(7)から</li> <li>2) 滋賀県税および</li> <li>3) 滋賀県内の市</li> <li>(1) 滋賀県内の市</li> <li>(1) 滋賀県市町が</li> <li>(1) 滋賀県市町が</li> <li>(1) 法役員主席</li> <li>(1) 法役員主席</li> <li>(1) 法役員主席</li> <li>(1) 法役員主席</li> <li>(1) 法役員主席</li> <li>(1) 法役員主席</li> <li>(1) 法役員主席</li> <li>(1) 法公司</li> <li>(1) 法公司</li> <li>(1)</li></ul>                                                                                                    | 。<br>(けまでのいず<br>びこれに付随す<br>町の税、料金ま<br>日<br>中<br>こ<br>た<br>ひ<br>場<br>合】<br>び<br>「<br>主<br>た<br>び<br>、<br>「<br>主<br>た<br>、<br>、<br>、<br>、<br>料<br>金ま<br>こ<br>わ<br>に<br>付随す<br>の<br>税、料<br>金ま<br>の<br>、<br>、<br>料<br>の<br>や<br>、<br>料<br>の<br>や<br>、<br>料<br>の<br>の<br>、<br>、<br>料<br>の<br>の<br>、<br>、<br>、<br>、<br>の<br>の<br>、<br>、<br>、<br>の<br>の<br>、<br>、<br>、<br>の<br>の<br>、<br>、<br>、<br>の<br>の<br>、<br>、<br>、<br>の<br>の<br>、<br>、<br>、<br>、<br>の<br>の<br>、<br>、<br>、<br>の<br>の<br>、<br>、<br>、<br>の<br>の<br>、<br>、<br>、<br>の<br>の<br>、<br>、<br>、<br>、<br>の<br>の<br>、<br>、<br>、<br>、<br>の<br>、<br>、<br>、<br>、<br>、<br>の<br>、<br>、<br>、<br>、<br>の<br>、<br>、<br>、<br>、<br>、<br>、<br>、<br>、<br>、<br>、<br>、<br>、<br>、<br>、<br>、<br>、<br>、<br>、<br>、<br>、                                                                                                    | れかに該当する者であることを知り<br>っる延滞金等に滞納がないこと。<br>ままびこれらに付随する延滞金等に滞<br>                                                                                                    | ながら当該相手方と契約を締結するこ<br>納がないこと。<br>いること。<br>従い誠実に実行すること。<br>5の納付または納入の状況に関して、                                                                                                    | ことやこれを不当に利用することなどしてい<br>て、完納情報の確認を行うこと。<br>完納情報の確認を行うこと。                                                                                                    |  |  |  |
| <ul> <li>(h) 上記(7)から</li> <li>2) 滋賀県税およれ</li> <li>3) 滋賀県内の市町</li> <li>4) ※祝日本町では</li> <li>(個人事業主の</li> <li>住所」および</li> <li>注記入ください</li> <li>「住所」および</li> <li>「信所」および</li> <li>「同一の場合」</li> </ul>                                                                                                    | 。<br>())<br>())<br>())<br>())<br>())<br>())<br>())<br>()                                                                                                    | れかに該当する者であることを知り<br>る延滞金等に滞納がないこと。<br>まびこれらに付随する延滞金等に滞<br>る営業所の所在地」<br>る営業所の所在地」<br>る営業所の所在地」                                                                                | ながら当該相手方と契約を締結するこ<br>納がないこと。<br>へること。<br>従い誠実に実行すること。<br>「の納付または納入の状況に関して、<br>別有資格者名簿から抹消等の措言                                                                                                    | ことやこれを不当に利用することなどしてい<br>て、完納情報の確認を行うこと。<br>完納情報の確認を行うこと。<br>置がなされること。                                                                                                    |  |  |  |
| <ul> <li>(h) 上記(7)から</li> <li>2) 滋賀県税および</li> <li>3) 滋賀県内の市</li> <li>3) 滋賀県内の市</li> <li>(h) 洗賀県市町が</li> <li>(h) 洗賀県市町が</li> <li>(h) 洗賀県市町が</li> <li>(h) 洗賀県市町が</li> <li>(h) 洗賀県市町が</li> <li>(h) 洗賀県市町が</li> <li>(h) 洗賀県市町が</li> <li>(h) 洗賀県市町が</li> <li>(h) 洗賀県市町が</li> <li>(h) 洗賀県市町が</li> <li>(h) 洗賀県税および</li> <li>(h) 洗賀県税および</li> <li>(h) 洗賀県税および</li> <li>(h) 洗賀県税および</li> <li>(h) 洗賀県税および</li> <li>(h) 洗賀県人の市</li> <li>(h) 洗賀県人の市</li> <li>(h) 洗濯</li> <li>(h) 洗濯</li> <li< td=""><td>。<br/>())までのいず<br/>())<br/>())<br/>())<br/>())<br/>())<br/>())<br/>())<br/>()</td><td>れかに該当する者であることを知り,<br/>る延滞金等に滞納がないこと。<br/>まびこれらに付随する延滞金等に滞<br/>ここでででで、「「日本の悪件生を見信して<br/>る営業所の所在地」<br/>る営業所の所在地」<br/>る営業所の所在地」<br/>い。</td><td>ながら当該相手方と契約を締結するこ<br/>納がないこと。<br/>いること。<br/>従い誠実に実行すること。<br/>の納付または納入の状況に関して、<br/>加有資格者名簿から抹消等の措<br/>を求められた場合に応じること。</td><td>ことやこれを不当に利用することなどしてい<br/>て、完納情報の確認を行うこと。<br/>完納情報の確認を行うこと。<br/>置がなされること。</td></li<></ul>                                                                                                    | 。<br>())までのいず<br>())<br>())<br>())<br>())<br>())<br>())<br>())<br>()                                                                                                    | れかに該当する者であることを知り,<br>る延滞金等に滞納がないこと。<br>まびこれらに付随する延滞金等に滞<br>ここでででで、「「日本の悪件生を見信して<br>る営業所の所在地」<br>る営業所の所在地」<br>る営業所の所在地」<br>い。                                                 | ながら当該相手方と契約を締結するこ<br>納がないこと。<br>いること。<br>従い誠実に実行すること。<br>の納付または納入の状況に関して、<br>加有資格者名簿から抹消等の措<br>を求められた場合に応じること。                                                                                                    | ことやこれを不当に利用することなどしてい<br>て、完納情報の確認を行うこと。<br>完納情報の確認を行うこと。<br>置がなされること。                                                                                                    |  |  |  |
| <ul> <li>(h) 上記(7)から</li> <li>2) 滋賀県税および</li> <li>3) 滋賀県内の市</li> <li>4) 洗賀県内の市</li> <li>(h) 上記(7)から</li> <li>3) 滋賀県内の市</li> <li>(h) 洗賀県市町が</li> <li>(h) 洗賀県市町が</li> <li>(i) 洗賀県市町が</li> <li>(i) 洗賀県市町が</li> <li>(i) 洗賀県市町が</li> <li>(i) 洗賀県市町が</li> <li>(i) 洗賀県市町が</li> <li>(i) 洗賀県市町が</li> <li>(i) 洗賀県税および</li> <li>(i) 洗賀県税および</li> <li>(i) 洗賀県税および</li> <li>(i) 洗賀県人の市</li> <li>(i) 洗賀県内の市</li> <li>(i) 洗賀県内の市</li> <li>(i) 洗濯</li> <li>(i) 洗濯</li> <li>(i) 洗濯</li> <li>(ii) 洗濯</li> <li>(ii) 洗濯</li> <li>(ii) 洗濯</li> <li>(iii) 洗濯</li> <li>(iii) 洗濯<!--</td--><td>。<br/>())までのいず<br/>())<br/>())<br/>())<br/>())<br/>())<br/>())<br/>())<br/>()</td><td>れかに該当する者であることを知り,<br/>る延滞金等に滞納がないこと。<br/>まびこれらに付随する延滞金等に滞<br/>ここでで、「「和学の要件室を見催して<br/>る営業所の所在地」<br/>る営業所の所在地」<br/>る営業所の所在地」<br/>い。</td><td>ながら当該相手方と契約を締結するこ<br/>納がないこと。<br/>いること。<br/>従い誠実に実行すること。<br/>の納付または納入の状況に関して、<br/>即有資格者名簿から抹消等の措言<br/>を求められた場合に応じること。</td><td>ことやこれを不当に利用することなどしてい<br/>て、完納情報の確認を行うこと。<br/>完納情報の確認を行うこと。<br/>置がなされること。</td></li></ul>                                                                                                    | 。<br>())までのいず<br>())<br>())<br>())<br>())<br>())<br>())<br>())<br>()                                                                                                    | れかに該当する者であることを知り,<br>る延滞金等に滞納がないこと。<br>まびこれらに付随する延滞金等に滞<br>ここでで、「「和学の要件室を見催して<br>る営業所の所在地」<br>る営業所の所在地」<br>る営業所の所在地」<br>い。                                                   | ながら当該相手方と契約を締結するこ<br>納がないこと。<br>いること。<br>従い誠実に実行すること。<br>の納付または納入の状況に関して、<br>即有資格者名簿から抹消等の措言<br>を求められた場合に応じること。                                                                                                    | ことやこれを不当に利用することなどしてい<br>て、完納情報の確認を行うこと。<br>完納情報の確認を行うこと。<br>置がなされること。                                                                                                    |  |  |  |
| (h) 上記(f)から<br>2) 滋賀県税およて<br>3) 滋賀県内の市<br>1) ※須用市町がは<br>1) ※須用市町がは<br>1) ※<br>1) ※                                                                                | 。はまでのいず<br>なこれに付随す<br>すの税、料金は<br>の場合】<br>び「主た<br>入くださ<br>のためかの                                                                                                    | れかに該当する者であることを知り<br>る延滞金等に滞納がないこと。<br>まびこれらに付随する延滞金等に滞<br>る営業所の所在地」<br>る営業所の所在地」<br>る営業所の所在地」<br>い。                                                                          | ながら当該相手方と契約を締結するこ<br>納がないこと。<br>べること。<br>従い誠実に実行すること。<br>の納付または納入の状況に関して、<br>即有資格者名簿から抹消等の措置<br>を求められた場合に応じること。<br>申請者 〇〇工業                                                                                                    | ことやこれを不当に利用することなどしてい<br>て、完納情報の確認を行うこと。<br>完納情報の確認を行うこと。<br>置がなされること。<br><u> 各店 滋賀県花子</u>                                                                                                    |  |  |  |
| (h) 上記(f)から<br>2) 滋賀県税およい<br>3) 滋賀県内の市町<br>(1) 洗賀県内の市町<br>(1) 洗賀県内の市町<br>(1) 洗賀県内の市町<br>(1) 洗賀県内の市町<br>(1) 洗賀県内の市町<br>(1) 洗賀県内の市町<br>(1) 洗賀県内の市町<br>(1) 洗賀県税およい<br>(1) 洗賀県代わよい<br>(1) 洗賀県代わよい<br>(1) 洗賀県のの市町<br>(1) 洗賀県内の市町<br>(1) 洗賀県内の市町<br>(1) 洗賀県のの市町<br>(1) 洗賀県内の市町<br>(1) 洗賀県の市<br>(1) 洗賀県のの市町<br>(1) 洗賀県の<br>(1) 洗賀県のの市町<br>(1) 洗賀県のの市町<br>(1) 洗賀県のの市町<br>(1) 洗賀県のの市町<br>(1) 洗賀県のの市町<br>(1) 洗賀県のの市町<br>(1) 洗賀県の<br>(1) 洗賀県のの市町<br>(1) 洗賀県のの市町<br>(1) 洗賀県のの市町<br>(1) 洗賀県の<br>(1) 洗賀県のの市町<br>(1) 洗賀県のの市町<br>(1) 洗賀<br>(1) たさい<br>(1) たさい<br>(1) たさい<br>(1) たさい<br>(1) たさい<br>(1) たい<br>(1) たい                                                                                                    |                                                                                                    | れかに該当する者であることを知り、<br>る延滞金等に滞納がないこと。<br>まびこれらに付随する延滞金等に滞<br>る営業所の所在地」<br>る営業所の所在地」<br>る営業所の所在地」<br>い。                                                                         | ながら当該相手方と契約を締結するこ<br>納がないこと。<br>べること。<br>従い誠実に実行すること。<br>の納付または納入の状況に関して、<br>加有資格者名簿から抹消等の措<br>を求められた場合に応じること。<br>申請者 〇〇工業                                                                                                    | <ul> <li>ことやこれを不当に利用することなどしてい</li> <li>れ、完納情報の確認を行うこと。</li> <li>完納情報の確認を行うこと。</li> <li>置がなされること。</li> <li>第店 滋賀県花子</li> </ul>                                                                                                    |  |  |  |
| (h) 上記(7)から<br>2) 滋賀県税およい<br>3) 滋賀県内の市時<br>1) 洗賀県内の市時<br>1) 洗賀県内の市時<br>1) 洗賀県内の市時<br>1) 洗賀県内の市時<br>1) 洗賀県内の市時<br>1) 洗賀県内の市時<br>1) 洗賀県内の市時<br>1) 洗賀県内の市時<br>1) 洗賀県内の市時<br>1) 洗賀県内の市時<br>1) 洗賀県内の市時<br>1) 洗賀県内の市時<br>1) 洗賀県のおよい<br>1) 洗賀県のおよい<br>1) 洗賀県税およい<br>1) 洗賀県税およい<br>1) 洗賀県税およい<br>1) 洗賀県税およい<br>1) 洗賀県税およい<br>1) 洗賀県税およい<br>1) 洗賀県税およい<br>1) 洗賀県税およい<br>1) 洗賀県のの市時<br>1) 洗賀県のの市時<br>1) 洗賀県のの市時<br>1) 洗賀県内の市時<br>1) 洗賀県のの市時<br>1) 洗賀県のの市時<br>1) 洗賀県のの市時<br>1) 洗賀県のの市時<br>1) 洗賀県のの市時<br>1) 洗賀県のの市時<br>1) 洗賀県のの市時<br>1) 洗賀県のの市時<br>1) 洗賀県のの市時<br>1) 洗賀県のの市時<br>1) 洗賀県のの市時<br>1) 洗賀県のの市時<br>1) 洗賀県のの市時<br>1) 洗賀県のの市時<br>1) 洗賀県のの市時<br>1) 洗賀県のの市時<br>1) 洗賀県ののでき<br>1) 洗賀県ののでき<br>1) 洗濯<br>1) 洗賀県のの市時<br>1) 洗濯<br>1) 洗濯<br>1) 洗<br>1) 洗濯<br>1) 洗<br>1) 洗濯<br>1) 洗<br>1) 洗<br>1) 洗<br>1) 洗<br>1) 洗<br>1) 洗<br>1) 洗                                                                                                    | off)までのいず<br>(スコートに付随す<br>(スコートに付随す<br>(スコート)<br>(スコート)<br>(<br>(<br>(<br>(<br>(<br>(<br>(<br>(<br>(<br>(<br>(<br>(<br>(<br>(<br>(<br>(<br>(<br>(<br>( | <ul> <li>れかに該当する者であることを知り;</li> <li>る延滞金等に滞納がないこと。</li> <li>まびこれらに付随する延滞金等に滞</li> <li>る営業所の所在地」</li> <li>る営業所の所在地」</li> <li>る営業所の所在地」</li> <li>う営業所の所在地」</li> </ul>          | ながら当該相手方と契約を締結するこ<br>納がないこと。<br>、ること。<br>従い誠実に実行すること。<br>の納付または納入の状況に関して、<br>加有資格者名簿から抹消等の措<br>を求められた場合に応じること。<br>申請者 〇〇工業                                                                                                    | <ul> <li>ことやこれを不当に利用することなどしてい</li> <li>て、完納情報の確認を行うこと。</li> <li>完納情報の確認を行うこと。</li> <li>置がなされること。</li> <li></li> <li></li></ul> <li></li> <li> <li></li> <li> <li></li> <li> <li></li> <li> <li></li> <li> <li></li> <li> <li></li> <li> <li></li> <li> <li></li> <li> <li></li> <li> <li></li> <li> <li></li> <li> <li></li> <li> <li></li> <li> <li></li> <li> <li></li> <li> <li></li> <li> <li> <li> <li> <li> <li> <li> <li> <li> <li> <li> <li> <li> <li> <li> <li> <li> <li> <li> <li> <li> <li> <li> <ul> <li>&lt;</li></ul></li></li></li></li></li></li></li></li></li></li></li></li></li></li></li></li></li></li></li></li></li></li></li></li></li></li></li></li></li></li></li></li></li></li></li></li></li></li></li> |  |  |  |
| <ul> <li>(h) 上記(7)から</li> <li>2) 滋賀県税および</li> <li>3) 滋賀県内の市町</li> <li>4) ※須県恵町が</li> <li>(個人事業主の</li> <li>(個人事業主の</li> <li>(住所」および</li> <li>(注記入ください</li> <li>(注記入ください</li> <li>(前一の場合)</li> <li>(二一の場合)</li> <li>(二一の場合)</li> <l< td=""><td>off)までのいず<br/>(の)までのいず<br/>(の)で、<br/>のの、<br/>のの、<br/>ので、<br/>、<br/>、<br/>、<br/>、<br/>、<br/>本<br/>ま<br/>一<br/>の<br/>の<br/>、<br/>料金ま<br/>、<br/>の<br/>の<br/>、<br/>料金ま<br/>、<br/>の<br/>の<br/>、<br/>料金ま<br/>、<br/>の<br/>の<br/>、<br/>彩<br/>の<br/>れ<br/>、<br/>料金ま<br/>、<br/>の<br/>の<br/>、<br/>、<br/>料<br/>金<br/>ま<br/>の<br/>の<br/>の<br/>、<br/>、<br/>料<br/>金<br/>ま<br/>の<br/>の<br/>の<br/>、<br/>、<br/>、<br/>、<br/>「<br/>こ<br/>主<br/>た<br/>た<br/>た<br/>、<br/>、<br/>、<br/>、<br/>こ<br/>、<br/>、<br/>「<br/>こ<br/>た<br/>た<br/>た<br/>た<br/>、<br/>、<br/>、<br/>、<br/>、<br/>、<br/>、<br/>、<br/>、<br/>、<br/>、<br/>、<br/>、</td><td><ul> <li>れかに該当する者であることを知り</li> <li>る延滞金等に滞納がないこと。</li> <li>まびこれらに付随する延滞金等に滞</li> <li>る営業所の所在地」</li> <li>る営業所の所在地」</li> <li>る営業所の所在地」</li> <li>う営業所の所在地」</li> </ul></td><td>ながら当該相手方と契約を締結するこ<br/>納がないこと。<br/>、<br/>、ること。<br/>従い誠実に実行すること。<br/>、<br/>の納付または納入の状況に関して、<br/>即有資格者名簿から抹消等の措置<br/>を求められた場合に応じること。<br/>申請者<br/>〇〇工業<br/>大津市京町四丁目1<br/>同上</td><td>- ことやこれを不当に利用することなどしてい<br/>- て、完納情報の確認を行うこと。<br/>- 完納情報の確認を行うこと。<br/>- 置がなされること。<br/>-</td></l<></ul> | off)までのいず<br>(の)までのいず<br>(の)で、<br>のの、<br>のの、<br>ので、<br>、<br>、<br>、<br>、<br>、<br>本<br>ま<br>一<br>の<br>の<br>、<br>料金ま<br>、<br>の<br>の<br>、<br>料金ま<br>、<br>の<br>の<br>、<br>料金ま<br>、<br>の<br>の<br>、<br>彩<br>の<br>れ<br>、<br>料金ま<br>、<br>の<br>の<br>、<br>、<br>料<br>金<br>ま<br>の<br>の<br>の<br>、<br>、<br>料<br>金<br>ま<br>の<br>の<br>の<br>、<br>、<br>、<br>、<br>「<br>こ<br>主<br>た<br>た<br>た<br>、<br>、<br>、<br>、<br>こ<br>、<br>、<br>「<br>こ<br>た<br>た<br>た<br>た<br>、<br>、<br>、<br>、<br>、<br>、<br>、<br>、<br>、<br>、<br>、<br>、<br>、                                                                                                    | <ul> <li>れかに該当する者であることを知り</li> <li>る延滞金等に滞納がないこと。</li> <li>まびこれらに付随する延滞金等に滞</li> <li>る営業所の所在地」</li> <li>る営業所の所在地」</li> <li>る営業所の所在地」</li> <li>う営業所の所在地」</li> </ul>           | ながら当該相手方と契約を締結するこ<br>納がないこと。<br>、<br>、ること。<br>従い誠実に実行すること。<br>、<br>の納付または納入の状況に関して、<br>即有資格者名簿から抹消等の措置<br>を求められた場合に応じること。<br>申請者<br>〇〇工業<br>大津市京町四丁目1<br>同上                                                                                                    | - ことやこれを不当に利用することなどしてい<br>- て、完納情報の確認を行うこと。<br>- 完納情報の確認を行うこと。<br>- 置がなされること。<br>-                                                                                                    |  |  |  |
| (h) 上記(7)から<br>2) 滋賀県税およい<br>3) 滋賀県内の市町<br>(h) ※初日本町でが<br>(個人事業主の<br>住所」および<br>注記入ください<br>住所」および<br>注信可一の場合に<br>に同上と記む<br><u>納付状況確認</u><br>住所・<br>本社所<br>在地                                                                                                    | off)までのいずす<br>ののので、<br>のので、<br>ので、<br>ので、<br>ので、<br>ので、<br>ので、                                                                                                    | れかに該当する者であることを知り、<br>る延滞金等に滞納がないこと。<br>まびこれらに付随する延滞金等に滞<br>る営業所の所在地」<br>る営業所の所在地」<br>る営業所の所在地」<br>も営業所の所在地」<br>い。<br>つ情報をご記入ください<br>住民票記載の住所<br>主たる営業所の所在地<br>登記簿記載の本社所在地    | <ul> <li>はながら当該相手方と契約を締結するこ</li> <li>納がないこと。</li> <li>がること。</li> <li>従い誠実に実行すること。</li> <li>第の納付または納入の状況に関して、</li> <li>即付または納入の状況に関して、</li> <li>加有資格者名簿から抹消等の措置を求められた場合に応じること。</li> <li>申請者 〇〇工業</li> <li>大津市京町四丁目1</li> <li>同上</li> </ul>                                                                       | - ことやこれを不当に利用することなどしてい<br>- て、完納情報の確認を行うこと。<br>- 完納情報の確認を行うこと。<br>- 置がなされること。<br>-<br><u>-<br/>客店 滋賀県花子</u><br>-<br>-<br>番 1 号                                                                                                    |  |  |  |
| <ul> <li>(h) 上記(7)から</li> <li>2) 滋賀県税および</li> <li>3) 滋賀県内の市</li> <li>4) 洗海県市町が</li> <li>(個人事業主の</li> <li>(住所」および</li> <li>注住所」および</li> <li>注住所」および</li> <li>「住所」と記ご</li> <li>納付状況確認</li> <li>住所・<br/>本社所<br/>在地</li> </ul>                                                                                                    |                                                                                                    | れかに該当する者であることを知り<br>る延滞金等に滞納がないこと。<br>まびこれらに付随する延滞金等に滞<br>る営業所の所在地」<br>る営業所の所在地」<br>る営業所の所在地」<br>り。<br>り情報をご記入ください<br>住民票記載の住所<br>主たる営業所の所在地<br>登記簿記載の本社所在地<br>主たる営業所の所在地    | <ul> <li>はながら当該相手方と契約を締結するこ</li> <li>納がないこと。</li> <li>がること。</li> <li>従い誠実に実行すること。</li> <li>ゆ納付または納入の状況に関して、</li> <li>助付または納入の状況に関して、</li> <li>加有資格者名簿から抹消等の措置</li> <li>を求められた場合に応じること。</li> <li>申請者 〇〇工業</li> <li>大津市京町四丁目1</li> <li>同上</li> </ul>                                                              | ことやこれを不当に利用することなどしてい         て、完納情報の確認を行うこと。         完納情報の確認を行うこと。         置がなされること。                                                                                                    <                                                                                                    |  |  |  |
| (h) 上記(f)から<br>2) 滋賀県税および<br>3) 滋賀県内の市町<br>(h) ※初日本町です<br>(個人事業主の<br>「住所」および<br>注記入ください<br>「住所」および<br>に同一の場合に<br>に同上と記ご<br><u>納付状況確認</u><br>住所・<br>本社所<br>在地<br>フリガナ                                                                                                    | off)までのいず<br>すの税、料金は<br>のの税、料金は<br>のの税、料金は<br>の場合主<br>こ<br>たたた<br>る<br>のため次の<br>個業<br>法人<br>-<br>-<br>-<br>-<br>-                                                                                                    | れかに該当する者であることを知り、<br>る延滞金等に滞納がないこと。<br>まびこれらに付随する延滞金等に滞<br>ってルビ記載の亜供菜を見備して<br>る営業所の所在地」<br>る営業所の所在地」<br>る営業所の所在地」<br>い。<br>ケーマ記入ください<br>住民票記載の住所<br>主たる営業所の所在地<br>主たる営業所の所在地 | <ul> <li>はながら当該相手方と契約を締結するこ</li> <li>納がないこと。</li> <li>がること。</li> <li>従い誠実に実行すること。</li> <li>にの納付または納入の状況に関して、</li> <li>助付または納入の状況に関して、</li> <li>助付または納入の状況に関して、</li> <li>助有資格者名簿から抹消等の措置</li> <li>を求められた場合に応じること。</li> <li>申請者 〇〇工業</li> <li>大津市京町四丁目1</li> <li>同上</li> <li>マルマルコウムテン</li> <li>〇〇工 務店</li> </ul> | <ul> <li>ことやこれを不当に利用することなどしてい</li> <li>で、完納情報の確認を行うこと。</li> <li>完納情報の確認を行うこと。</li> <li>置がなされること。</li> <li> <b>修店 滋賀県花子</b> </li> <li> <b>番 1 号</b> </li> </ul>                                                                                                    |  |  |  |

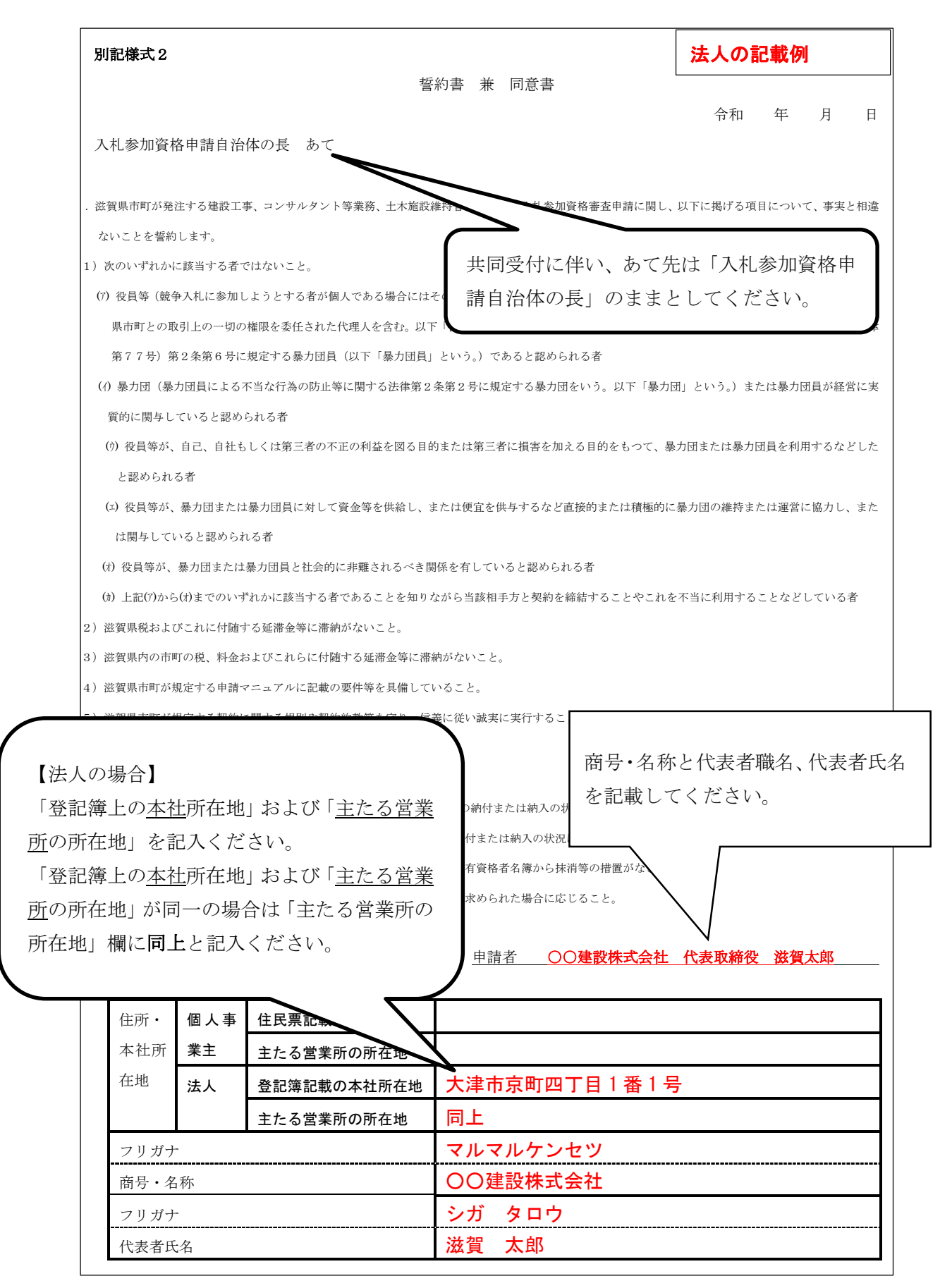

## 【指定様式 | 記載例】

様式下部記載の内容に留意して記入してください。

| 指定様式1                         | 記入例                                             |                         |                                                                                                    |                                           |                                      |                                   |        |             |
|-------------------------------|-------------------------------------------------|-------------------------|----------------------------------------------------------------------------------------------------|-------------------------------------------|--------------------------------------|-----------------------------------|--------|-------------|
| 業務                            | 猺                                               | 蓙                       | ŧ                                                                                                    |                                           | <b>ゴ 在 地商しまたける教会またける教</b><br>代表者職・氏名 | 大津市京町四丁目1<br>滋賀県株式会社<br>代表取締役 滋賀太 |        |             |
| 発                             | 者                                               | 請、下請<br>の 別             | 安 卦                                                                                                    | 業務の内容                                     | 市町名                                  | 金額(税抜)<br>(単位:千円)                 | 着手年月日  | 完成年月日       |
| 大津土木事務                        | 8所                                              | 記書                      | 程委証易特辦網頁 約OO<br>号OO第 夏⊅3⊄今                                                                                                    | 道路除草 19, 000m2                            | 大津市                                  | 1, 700                            | 令和2年6月 | 令和 2年 1 0 月 |
| 甲貨土木事務                        | 8所                                              | 元請                      | 日本<br>日本<br>111 ○○○線 山道路<br>112 ○○<br>112 ○<br>112 ○<br>112<br>○<br>112 ○<br>112<br>○<br>112<br>○<br>112<br>○<br>112<br>○<br>112<br>○<br>112<br>○<br>1 | 路面清掃 800, 5Km                             | 甲貨市                                  | 1, 500                            | 令和2年6月 | 令和 2 年 8 月  |
| 00(株)                         |                                                 | 辈<br>上                  | -<br>-<br>-<br>-<br>-<br>-<br>-<br>-<br>-<br>-                                                                                                    | 剪定                                        | 中<br>載<br>車                          | 600                               | 令和2年4月 | 令和 2 年 5 月  |
|                               |                                                 |                         | 弄~~~~~~~~~~~~~~~~~~~~~~~~~~~~~~~~~~~~                                                                                                    |                                           |                                      |                                   |        |             |
|                               |                                                 |                         | ※実績全てを記入                                                                                                    | 、する必要はありません                               |                                      |                                   |        |             |
|                               |                                                 |                         |                                                                                                    |                                           |                                      |                                   |        |             |
| 1. この表は<br>2. 下請につ<br>3. 「業務の | 、直前2 <sup>4</sup><br>いては、 <sup> </sup><br>内容」欄に | ■業年度(<br>「発注者」<br>こは、土フ | 0主な完成業務について記<br>欄には、元請業者名を記<br>۴施設の名称および業務内                                                                                                    | /載してください。<br>/載し、「件名」欄には下訂<br>客を記載してください。 | 青件名を記載して                             | こください。                            |        |             |

## 【県指定様式 記載例】

県指定様式

## 造園工事業の許可および技術職員調

※ 土木施設維持管理の剪定業務に申請する場合、本様式の提出が必要です。

所 在 地大津市京町四丁目1番1号
 商号または名称 〇〇建設株式会社
 代表者職・氏名 代表取締役 滋賀県 花子

| 造園工事業の許可                                                | 無               | 有もしくは無を記入すること。<br>有の場合は造園工事業の許可を有してし<br>報)を提出 | いることフ | が確認できる書類の写し(建設業者の詳細情 |  |  |  |  |  |
|---------------------------------------------------------|-----------------|-----------------------------------------------|-------|----------------------|--|--|--|--|--|
|                                                         | 造園工事業の許可の有無について |                                               |       |                      |  |  |  |  |  |
| 浩園 T 東 巻 の 許可 ち ね ていたい 場 「有」 ち し く は 「無」 を 記 入 く だ さ い。 |                 |                                               |       |                      |  |  |  |  |  |
| 造園工事業の許可を有していない場合                                       |                 |                                               |       |                      |  |  |  |  |  |
| 氏名                                                      |                 |                                               |       |                      |  |  |  |  |  |
| (生年月日)                                                  |                 | 資格·免許等                                        |       |                      |  |  |  |  |  |
| 滋賀県 花子                                                  | 0               | 1級造園施工管理技士                                    |       | 1級造園技能士              |  |  |  |  |  |
| (H2.4.1)                                                |                 | 2級造園施工管理技士                                    |       | 2級造園技能士              |  |  |  |  |  |
| 高島市 太郎                                                  |                 | 1級造園施工管理技士                                    | 0     | 1級造園技能士              |  |  |  |  |  |
| (S55.2.3)                                               |                 | 2級造園施工管理技士                                    |       | 2級造園技能士              |  |  |  |  |  |
|                                                         |                 | 1級造園施工管理技士                                    |       | 1級造園技能士              |  |  |  |  |  |
| ( )                                                     |                 | 2級造園施工管理技士                                    |       | 2級造園技能士              |  |  |  |  |  |
|                                                         |                 | 1級造園施工管理技士                                    |       | 1級造園技能士              |  |  |  |  |  |
| ( )                                                     |                 | 2級造園施工管理技士                                    |       | 2級造園技能士              |  |  |  |  |  |
|                                                         |                 | 1級造園施工管理技士                                    |       | 1級造園技能士              |  |  |  |  |  |
| ( )                                                     |                 | 2級造園施工管理技士                                    |       | 2級造園技能士              |  |  |  |  |  |
|                                                         | 1               | 1級造園施工管理技士                                    | 1     | 1級造園技能士              |  |  |  |  |  |
|                                                         |                 | 2級造園施工管理技士                                    |       | 2級造園技能士              |  |  |  |  |  |

取得している免許等の左欄に〇を記入すること。

表に記入した技術職員について、次の書類を提出すること。

ア 資格にかかる合格証明書または合格証書の写し

イ 雇用を確認できる書類※

※ 雇用保険の被保険者であることが確認できる書類および健康保険および年金保険の被保険者であることが確認できる書類。雇用保険、健康保険および年金保険に加入義務のない場合は源泉徴収簿、出勤簿、賃金台帳等